#### MODE D'EMPLOI

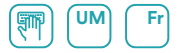

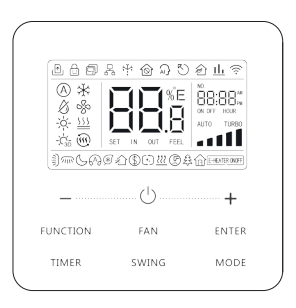

#### **COMMANDE FILAIRE**

| Série                           | Édition |
|---------------------------------|---------|
| ACCD_WC                         | 11/22   |
| Modèles<br>ACCD_WC5<br>ACCD_WC6 |         |

#### Avis à l'utilisateur

Merci d'avoir choisi les produits Daitsu. Veuillez lire attentivement ce mode d'emploi avant d'installer et utiliser le produit, afin de le maîtriser et l'utiliser correctement. Afin de vous guider dans la bonne installation et utilisation de notre produit et obtenir les effets d'utilisation recherchés, veuillez respecter les instructions suivantes :

- (1) Cet appareil n'est pas destiné à être utilisé par des personnes (y compris des enfants) dont les capacités physiques, sensorielles ou mentales sont réduites ou qui manquent d'expérience ou de connaissances, sauf s'ils sont supervisés ou ont reçu des instructions relatives à l'utilisation de l'appareil par une personne responsable de leur sécurité. Assurez-vous de ne pas laisser d'enfants jouer avec l'appareil.
- (2) Ce manuel d'utilisation est universel ; certaines fonctions ne sont disponibles que sur certains produits. Toutes les illustrations et informations de ce manuel d'instructions sont données à titre indicatif, l'interface de commande doit être confrontée au fonctionnement réel.
- (3) Afin d'améliorer le produit, nous procéderons à des améliorations et innovations constantes. En cas d'ajustement du produit, veuillez vous reporter au produit réel.
- (4) Si le produit doit être posé, déplacé ou entretenu, veuillez contacter notre revendeur agréé ou notre service d'entretien local pour obtenir une assistance professionnelle. Les

utilisateurs ne doivent en aucun cas démonter ou entretenir l'unité eux-mêmes, car il existe un risque relatif de dommages, dont notre société n'assume aucune responsabilité.

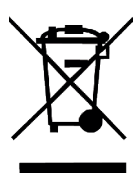

Ce marquage indique qu'au sein de l'UE ce produit ne doit pas être mis au rebut avec d'autres déchets domestiques. Afin d'éviter une possible contamination de l'environnement ou tout risque pour la santé issu de l'élimination non contrôlée de déchets, recyclez de manière responsable, afin de promouvoir la réutilisation durable des ressources matérielles. Pour renvoyer votre appareil usagé, veuillez utiliser les systèmes de recyclage et de collecte, ou contacter le détaillant qui vous a vendu le produit. Ce dernier peut récupérer le produit en vue d'un recyclage respectueux de l'environnement.

#### Table des matières

| 1 Consignes de sécurité (À respecter impérativemer | nt) 1 |
|----------------------------------------------------|-------|
| 2 Avertissements de fonctionnement                 | 2     |
| 3 Écran                                            | 4     |
| 3.1 Écran LCD de la commande filaire               | 5     |
| 3.2 Instructions de l'affichage LCD                | 5     |
| 4 Installation et mise en service                  | 8     |
| 4.1 Instructions de la commande filaire            | 9     |
| 4.2 Mise en service                                |       |
| 5 Instructions de fonctionnement                   |       |
| 5.1 ON/OFF (Marche/Arrêt)                          |       |
| 5.2 Réglage du mode                                |       |
| 5.3 Réglage de la température                      |       |
| 5.4 Réglage du ventilateur                         |       |
| 5.5 Réglage du temporisateur                       | 40    |
| 5.6 Réglage de l'oscillation                       | 45    |
| 5.7 Réglage de la fonction Silence                 | 46    |

|     | 5.8 Réglage Sleep (Sommeil)                             | 47 |
|-----|---------------------------------------------------------|----|
|     | 5.9 Réglage Air*                                        | 47 |
|     | 5.10 Réglage Save (Économie d'énergie) :                | 49 |
|     | 5.11 Fonction Filter Clean Reminder                     |    |
|     | (Rappel de nettoyage de filtre) :                       | 51 |
|     | 5.12 Réglage X- FAN (Turbo ventilateur)                 | 54 |
|     | 5.13 Réglage Health* (Purification)                     | 55 |
|     | 5.14 Réglage I-DEMAND*                                  | 55 |
|     | 5.15 Réglage Absence                                    | 55 |
|     | 5.16 Fonction verrouillage à distance (Remote Shield)   | 56 |
|     | 5.17 Fonction sécurité enfants                          | 56 |
|     | 5.18 Fonction Gate-control (Commande à carte)           | 56 |
|     | 5.19 Consultation de la température intérieure à l'aide |    |
|     | d'une seule touche                                      | 57 |
|     | 5.20 Fonction Auto clean (Nettoyage automatique)        | 57 |
|     | 5.21 Réglage de la fonction Wi-Fi (Silence)             | 60 |
| 6 / | Affichago dos orrours                                   | 61 |
| 0,  |                                                         |    |
|     | 6.1 Tableau des codes d' Ecran de l'unité VRF           | 62 |
|     | 6.2 Tableau des codes d'écran de l'unité Atlas          | 73 |

#### 1 Consignes de sécurité (À respecter impérativement)

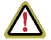

**AVERTISSEMENT :** Le non-respect strict de ces consignes peut causer de graves dommages à l'unité et aux personnes.

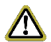

**REMARQUE**: Le non-respect strict de ces consignes peut causer des dommages légers ou moyens à l'unité et aux personnes.

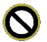

Ce symbole indique que ces éléments doivent être interdits. La mauvaise utilisation peut causer de graves blessures ou la mort.

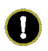

Ce symbole indique que les consignes doivent être respectées. La mauvaise utilisation peut causer des dommages aux personnes et aux biens.

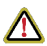

#### AVERTISSEMENT !

Ce produit ne peut pas être posé dans un environnement corrosif, inflammable ou explosif, ou dans un lieu présentant des exigences spéciales, tel qu'une cuisine. Dans le cas contraire, le fonctionnement normal et la durée de vie de l'unité risquent d'être altérés, et il existe même un risque d'incendie ou de blessures graves. Dans les lieux spéciaux mentionnés ci-dessus, utilisez un climatiseur spécial doté d'une fonction anticorrosion ou anti-explosion.

#### 2 Avertissements de fonctionnement

- ✓ L'alimentation de toutes les unités intérieures doit être uniforme.
- ✓ La pose de la commande filaire dans des endroits humides ou exposés à la lumière du soleil est vivement déconseillée.
- Évitez d'impacter, jeter ou démonter fréquemment la commande filaire.
- N'utilisez jamais la commande filaire avec les mains humides.
- Ce produit est destiné à l'unité VRF, aux unités de type grand gainable, à l'unité monobloc refroidie à l'air et à l'unité Atlas dont l'unité extérieure et l'unité intérieure communiquent l'une avec l'autre par la ligne sous tension et la ligne neutre.
- Lorsque deux commandes filaires commandent une (ou plusieurs) unités intérieure(s), l'adresse de la commande filaire doit être différente.
- Les fonctions indiquées par une « \* » sont en option pour les unités intérieures. Si l'unité intérieure ne dispose pas d'une fonction, la commande filaire ne peut activer une telle fonction, ou alors le réglage de cette fonction ne s'applique pas à l'unité intérieure.
- Veuillez porter votre attention sur les éléments ci-dessous lors de l'association avec l'unité VRF :
  - Lorsque la priorité du mode système est le mode maîtreesclave, dans un système en réseau, vous devez définir l'une des unités intérieures comme l'unité maîtresse ; les autres unités intérieures sont les unités esclaves.

- Lorsque la priorité du mode système est le mode maître-esclave, le mode de fonctionnement du système est basé sur celui de l'unité intérieure maîtresse. L'unité intérieure maîtresse peut être réglée sur n'importe quel mode (y compris le mode automatique), tandis que l'unité intérieure esclave ne peut pas être réglée sur un mode qui entre en conflit avec le mode du système.
- Lorsque la priorité du mode du système est : Le mode froid est prioritaire, le mode chaleur est prioritaire, le mode premier réglage est prioritaire, ou le mode dernier réglage est prioritaire. L'unité intérieure peut être réglée sur n'importe quel mode (sauf le mode automatique). L'unité intérieure passe automatiquement en mode système lorsque le mode de fonctionnement de l'unité intérieure est en conflit avec le mode de fonctionnement du système.
- Lorsque la priorité du mode système est le mode choisi (la capacité de l'unité intérieure est prioritaire / le nombre d'unités intérieures est prioritaire). L'unité intérieure peut être réglée sur n'importe quel mode (à l'exception du mode automatique). L'unité intérieure sera arrêtée si son mode de fonctionnement est en conflit avec le mode de fonctionnement du système après le choix.
- La priorité du mode système est par défaut le mode maîtreesclave, et seules certaines unités disposent d'autres priorités de mode système.

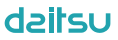

# 3 Écran

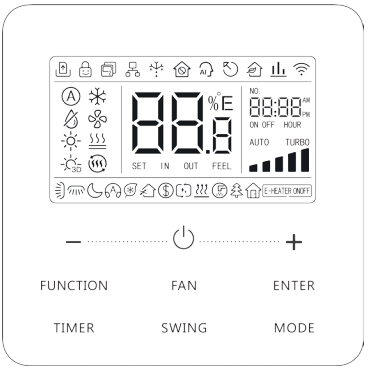

Fig. 3.1 Apparence de la commande filaire

#### 3.1 Écran LCD de la commande filaire

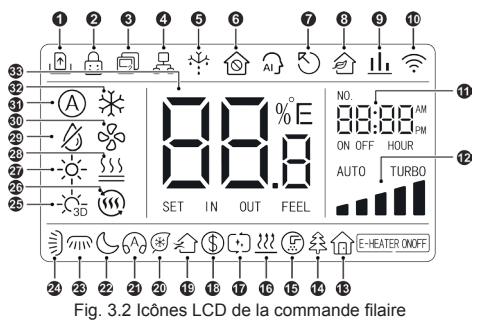

#### 3.2 Instructions de l'affichage LCD

Tableau 3.1 Instructions de l'affichage LCD

| N° | Symboles | Instructions                                                     |
|----|----------|------------------------------------------------------------------|
| 1  | .♠       | Fonction Gate-control (Commande à carte).                        |
| 2  | Ð        | Fonction sécurité enfants.                                       |
| 3  | Ð        | Commande filaire esclave (l'adresse de commande filaire est 02). |

| N° | Symboles               | Instructions                                                                                                    |
|----|------------------------|----------------------------------------------------------------------------------------------------|
| 4  | D<br>C                 | Une commande filaire commande plusieurs unités<br>intérieures.                                                                              |
| 5  | ÷÷                     | Fonction dégivrage unité extérieure.                                                                                                    |
| 6  | $\widehat{\mathbf{O}}$ | Fonction verrouillage.                                                                                                    |
| 7  | ß                      | La commande filaire actuelle commande l'unité<br>intérieure maîtresse.                                                                      |
| 8  | <u>}</u> *             | Fonction de commande d'air frais d'AHU-KIT.                                                                                                 |
| 9  | <u>IIı</u> *           | Indique que la priorité du mode système actuel<br>est le mode choisi.                                                                       |
| 10 | (((·                   | Statut WiFi (Si la commande filaire n'a pas de<br>fonction WiFi, elle s'affiche uniquement lorsque<br>l'unité est connectée à « G-Cloud »). |
| 11 | NO.                    | Zone horaire : Affiche l'état de l'horloge du système et du temporisateur.                                                                  |
| 12 |                        | Vitesse du ventilateur définie actuelle.                                                                                                    |
| 13 | $\widehat{\Box}$       | Fonction absence.                                                                                                    |
| 14 | £3*                    | Fonction Health (purificateur), fonction en option<br>de l'unité intérieure.                                                                |
| 15 | F                      | Rappel de nettoyage du filtre.                                                                                                    |

| N° | Symboles            | Instructions                                                         |  |
|----|---------------------|----------------------------------------------------------------------|--|
| 16 | <u> </u>            | Fonction X-fan (turbo ventilateur).                                  |  |
| 17 | (+,)*               | Fonction Auto clean (Nettoyage automatique).                         |  |
| 18 | \$                  | État d'économie d'énergie de l'unité intérieure.                     |  |
| 19 | $\sum_{i=1}^{n}$    | État d'air, fonction en option de l'unité intérieure.                |  |
| 20 | *                   | Fonction I-DEMAND, fonction en option de l'unité intérieure.         |  |
| 21 | 649                 | État Quiet (Silence) (comprenant les deux état Quiet et Auto Quiet). |  |
| 22 | S                   | Fonction sommeil.                                                    |  |
| 23 | <u>////</u> *       | Fonction d'oscillation latérale.                                     |  |
| 24 | ALL ALL             | Fonction d'oscillation verticale.                                    |  |
| 25 | -`Ċ <sub>3D</sub> * | Mode 3D Heating (Chauffage 3D).                                      |  |
| 26 | <u>ش</u> *          | Mode Space Heating (Chauffage d'espace).                             |  |
| 27 | -ờ́-                | Mode chaleur.                                                        |  |
| 28 | <u>\$\$\$</u> *     | Mode Floor Heating (Chauffage plancher).                             |  |
| 29 | Ø                   | Mode déshumidification.                                              |  |

| N°                                                                     | Symboles                                           | Instructions                                                                                                    |  |
|------------------------------------------------------------------------|----------------------------------------------------|----------------------------------------------------------------------------------------------------|--|
| 30                                                                     | 8                                                  | Mode ventilation.                                                                                                    |  |
| 31                                                                     | $(A)^*$                                            | Mode Auto (Automatique).                                                                                                    |  |
| 32                                                                     | *                                                  | Mode froid.                                                                                                    |  |
| 33                                                                     | SET IN OUT FEEL                                    | %E         Affiche la valeur de température, et affiche le type actuel de valeur (lorsque la commande filaire commande une unité intérieure Air frais, FAP est affiché). |  |
| REMARQUE : Lorsque la commande filaire est connecté à plusieurs unités |                                                    |                                                                                                    |  |
| intérie                                                                | intérieures, certaines fonctions sont différentes. |                                                                                                    |  |

#### 4 Installation et mise en service

Unité : mm

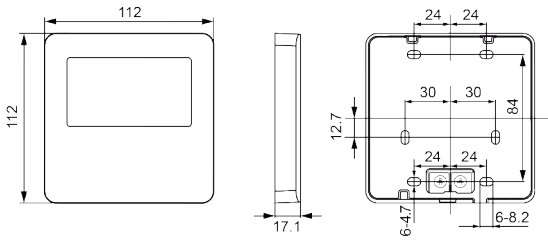

Fig. 4.1 Dimensions de la commande filaire

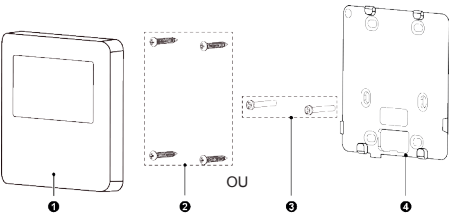

Fig. 4.2 Dimensions et composants de la commande filaire

| N°  | 1                                    | 2                                    | 3            | 4                                    |
|-----|--------------------------------------|--------------------------------------|--------------|--------------------------------------|
| Nom | Panneau de<br>la commande<br>filaire | Vis<br>autotaraudeuse<br>ST3.9×25 MA | Vis<br>M4×25 | Semelle de<br>la commande<br>filaire |
| QTÉ | 1                                    | 4                                    | 2            | 1                                    |

4.1 Instructions de la commande filaire

4.1.1 Exigences de sélection du modèle de câble de communication

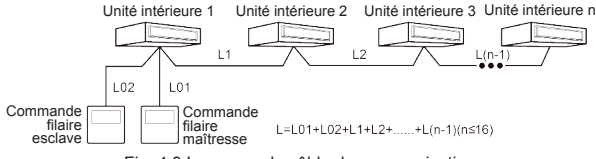

Fig. 4.3 Longueur du câble de communication

| Matériau<br>de câble                                                                                                  | Longueur<br>totale L<br>(m/pieds)    | Section<br>de câble<br>(mm²/AWG)                                                | Norme<br>des<br>matériaux | Observations                                                                                                    |
|----------------------------------------------------------------------------------------------------|--------------------------------------|---------------------------------------------------------------------------------|---------------------------|----------------------------------------------------------------------------------------------------|
| Câble avec<br>gaine en<br>polychlo-<br>rure de vi-<br>nyle légère/<br>ordinaire<br>(60227 CEI<br>52 /60227<br>CEI 53) | L ≤ 250 m<br>(L ≤ 820-<br>1/5 pieds) | 2×0,75<br>mm <sup>2</sup> ~<br>2×1,25 mm <sup>2</sup><br>(2×AWG18 ~<br>2×AWG16) | CEI<br>60227-<br>5:2007   | <ol> <li>La longueur totale<br/>de la ligne<br/>de communica-<br/>tion ne peut pas<br/>dépasser 250 m<br/>(820-1/5 pieds).</li> <li>Le câble doit<br/>être circulaire<br/>(les fils torsadés<br/>ensemble).</li> <li>Si l'unité est instal-<br/>lée dans un endroit<br/>présentant un<br/>champ magnétique<br/>intense ou de fortes<br/>interférences, utili-<br/>sez un fil blindé.</li> </ol> |

- 4.1.2 Exigences d'installation
  - Ne pas installer la commande filaire dans un endroit humide.
  - (2) Ne pas installer la commande filaire dans un endroit directement exposé à la lumière du soleil.

- (3) Il n'est pas permis d'installer la commande filaire à proximité d'un objet à haute température ou d'un endroit susceptible d'être aspergé d'eau.
- 4.1.3 Exigences de raccordement électrique

Les méthodes de connexion au réseau entre la commande filaire et l'unité intérieure sont les suivantes :

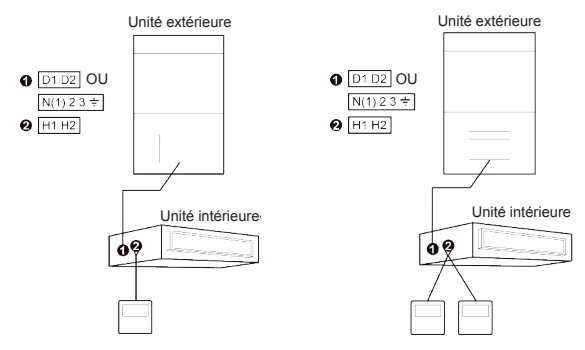

Fig. 4.4 Une commande filaire commande une unité intérieure

Fig. 4.5 Deux commandes filaires commandent une unité intérieure

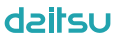

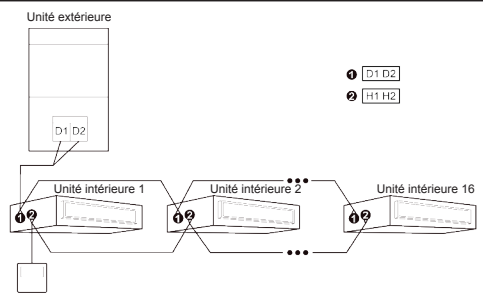

Fig. 4.6 Une commande filaire commande simultanément plusieurs unités intérieures VRF

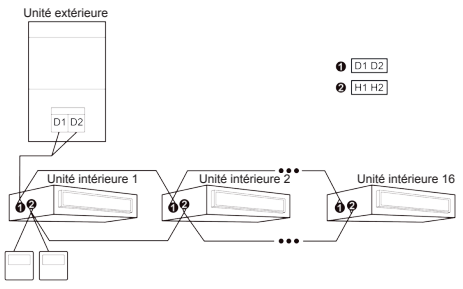

Fig. 4.7 Deux commandes filaires commandent simultanément plusieurs unités intérieures VRF

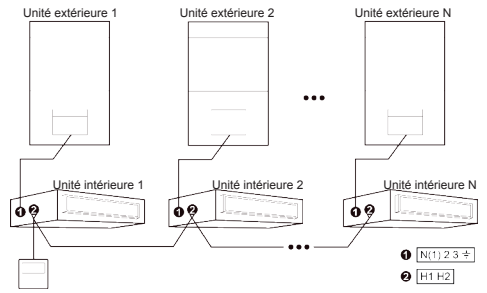

Fig. 4.8 Une commande filaire commande simultanément plusieurs unités intérieures Atlas

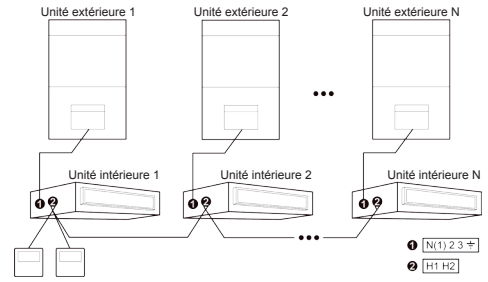

Fig. 4.9 Deux commandes filaires commandent simultanément plusieurs unités intérieures Atlas

Instructions de connexion de câble :

- Les méthodes de câblage des fig. 4.4, fig. 4.5, fig. 4.8 et fig. 4.9 peuvent être adoptées pour la commande filaire connectant l'unité Atlas.
- (2) Les méthodes de câblage des fig. 4.4 à 4.7 peuvent être adoptées pour la commande filaire connectant l'unité VRF.
- (3) Seules les méthodes de câblage de la fig. 4.4 et de la fig. 4.5 peuvent être adoptées pour la commande filaire reliant l'unité de type Big Duct ou l'unité monobloc refroidie à l'air, c'est-à-dire qu'une (ou deux) commande(s) filaire(s) ne peut(vent) contrôler qu'une seule unité intérieure, mais pas plusieurs unités intérieures de systèmes différents.
- (4) Lorsqu'une (ou deux) commande(s) filaire(s) commande(nt) simultanément plusieurs unités intérieures, la commande filaire peut se connecter à l'une quelconque des unités intérieures, pourvu que celle-ci soit de la même série. La quantité totale d'unités intérieures commandées par commande filaire ne peut pas dépasser 16 éléments, et les unités intérieures connectées doivent faire partie du même réseau. La commande filaire doit définir le nombre d'unités intérieures commandées en groupe. Voir la section 4.2.3 Réglage des paramètres « P14 ».
- (5) Lorsque deux commandes filaires commandent une (ou plusieurs) unité(s) intérieure(s), leurs adresses doivent être différentes. Voir la section 4.2.3 Réglage des paramètres « P13 ».

(6) La borne de commande filaire est non polarisée et ne peut pas être connectée à un courant électrique fort.

**REMARQUE**: La commande filaire ACCD\_WC6 ne prend en charge qu'une (ou plusieurs) unité(s) intérieure(s) commandé(s) par une commande filaire.

4.1.4 Pose

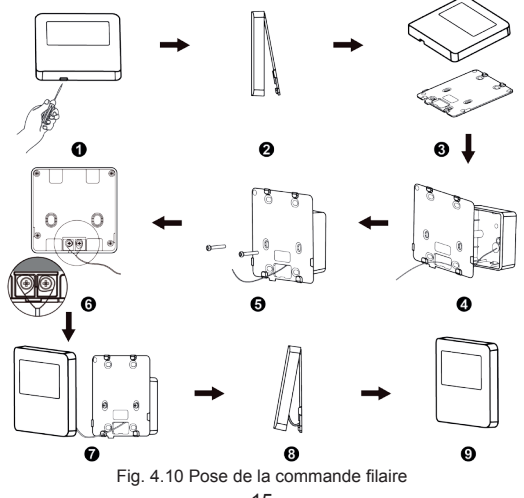

La Fig. 4.10 montre un parcours simple d'installation d'une commande filaire, et les points suivants doivent être notés :

- Avant la pose, veuillez couper l'alimentation de l'unité intérieure, les travaux en présence de tension ne sont pas autorisés.
- (2) Tirez le câble à paire torsadée à l'intérieur de l'orifice de pose, faites passer le câble par le trou de connexion à l'arrière de la semelle de la commande filaire.
- (3) Fixez la semelle de la commande filaire au mur en insérant des vis autotaraudeuses ST3.9×25 MA ou des vis M4×25 dans les orifices de pose du mur.
- (4) Connectez le câble à paire torsadée aux bornes de câblage H1 et H2 respectivement puis serrez les vis.
- (5) Disposez les câbles à l'arrière du panneau, puis attachez le panneau de la commande filaire à la semelle de la commande filaire.

4.1.5 Dépose

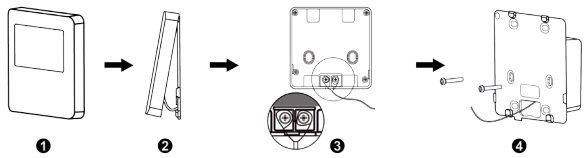

Fig. 4.11 Pièces de la commande filaire

#### 4.2 Mise en service

4.2.1 Régler l'unité intérieure maîtresse

À l'arrêt (statut Off), appuyez sur la touche « MODE » pendant 5 s pour établir l'unité intérieure correspondante de la commande filaire comme unité intérieure maîtresse. Si la priorité du mode système est le mode maître-esclave, l'icône S s'allume après la fin du réglage. **REMARQUES :** 

- ① Si un système compte une unité intérieure maîtresse, l'une des unités intérieures esclaves peut toutefois être réglée comme unité maîtresse, dans ce cas, l'unité maîtresse d'origine devient une unité esclave.
- 2 Cette fonction n'est pas disponible pour les unités partielles.
- 4.2.2 Consultation des paramètres

Les paramètres de l'unité peuvent être vérifiés lorsque l'unité est à l'état On ou Off.

- (1) Un appui long sur la touche « FONCTION » pendant 5 s permet d'accéder à l'interface de visualisation des paramètres de l'unité. « C00 » s'affiche dans la zone de température.
- (2) Appuyez sur la touche « + » ou « » pour sélectionner le code de paramètre.
- (3) Appuyez sur la touche « ENTER » pour retourner à l'étape précédente jusqu'à quitter l'affichage des paramètres.

La consultation des paramètres s'effectue comme suit :

| Code de   | Désignation                                                                                                    | Plage du                                                               | Méthode d'affichage                                                                                                    |
|-----------|----------------------------------------------------------------------------------------------------|------------------------------------------------------------------------|----------------------------------------------------------------------------------------------------|
| paramètre | du paramètre                                                                                                    | paramètre                                                              |                                                                                                    |
| C01       | Voir le<br>numéro<br>de projet<br>de l'unité<br>intérieure<br>et localiser<br>l'unité<br>intérieure<br>défectueuse | 1-255 ;<br>Numéro<br>de projet<br>de l'unité<br>intérieure<br>en ligne | Appuyez sur la touche<br>« MODE » à l'état « C01 ».<br>Appuyez sur les touches « + »<br>ou « - » pour sélectionner le<br>numéro de projet de l'unité<br>intérieure. L'unité intérieure<br>actuellement sélectionnée<br>émet un bip.<br>Zone de température : affiche<br>les codes d'erreur de l'unité<br>intérieure actuelle.<br>Zone de temporisateur : affiche<br>le numéro de projet d'unité<br>intérieure actuel.<br><b>REMARQUES :</b><br>1) Le système ne quittera pas<br>« C01 » automatiquement.<br>L'utilisateur doit quitter<br>l'interface manuellement.<br>2) Les unités partielles qui<br>n'ont pas d'avertisseur<br>n'émettent pas de bip. |

#### Tableau 4.1 Liste d'affichage des paramètres

| Code de<br>paramètre | Désignation<br>du paramètre                                              | Plage du<br>paramètre                                                         | Méthode d'affichage                                                                                                    |
|----------------------|--------------------------------------------------------------------------|-------------------------------------------------------------------------------|----------------------------------------------------------------------------------------------------|
| C03                  | Voir la<br>quantité<br>d'unité<br>intérieure<br>du système<br>en réseau* | 1-100                                                                         | Zone de temporisateur : affiche<br>le nombre d'unités intérieures<br>du système                                                                                                    |
| C06                  | Voir le fonc-<br>tionnement<br>prioritaire*                              | 00 : fonc-<br>tionnement<br>normal<br>01 : fonc-<br>tionnement<br>prioritaire | Méthode de fonctionnement :<br>Accéder à la consultation : ap-<br>puyez sur la touche « MODE »<br>à l'état « CO6 » pour accéder<br>à l'interface de consultation<br>du fonctionnement prioritaire.<br>Appuyez sur les touches « + »<br>ou « - » pour sélectionner<br>l'unité intérieure.<br>Méthode d'affichage :<br>Zone de température : affiche<br>le numéro de projet d'unité<br>intérieure actuel.<br>Zone de temporisateur : affiche<br>la valeur de réglage actuel<br>du fonctionnement prioritaire. |

| Code de<br>paramètre | Désignation<br>du paramètre                             | Plage du<br>paramètre | Méthode d'affichage                                                                                                    |
|----------------------|---------------------------------------------------------|-----------------------|----------------------------------------------------------------------------------------------------|
| C07                  | Voir la<br>température<br>ambiante<br>intérieure        | _                     | Accéder à la consultation : ap-<br>puyez sur la touche « MODE »<br>à l'état « CO7 ». Appuyez sur<br>les touches « + » ou « - » pour<br>sélectionner l'unité intérieure.<br>Zone de température : affiche<br>le numéro de projet d'unité<br>intérieure actuel.<br>Zone de temporisateur :<br>affiche la température<br>ambiante intérieure. |
| C08                  | Voir le temps<br>de rappel<br>de nettoyage<br>du filtre | 4-416 :<br>jours      | Zone de temporisateur :<br>affiche le temps de rappel<br>de nettoyage de filtre.                                                                                                    |
| C09                  | Voir<br>l'adresse<br>de la<br>commande<br>filaire       | 01, 02                | Zone de temporisateur :<br>affiche l'adresse<br>de la commande filaire.                                                                                                    |

| Code de<br>paramètre | Désignation<br>du paramètre                      | Plage du<br>paramètre                             | Méthode d'affichage                                                                                                    |
|----------------------|--------------------------------------------------|---------------------------------------------------|----------------------------------------------------------------------------------------------------|
| C11                  | Voir le<br>nombre<br>d'unités<br>intérieures     | 1-16                                              | Zone de temporisateur :<br>affiche la quantité d'unités<br>intérieures commandées<br>par la commande filaire.                                                                                                    |
| C12                  | Voir la<br>température<br>ambiante<br>extérieure | _                                                 | Zone de temporisateur :<br>affiche la température<br>ambiante extérieure.                                                                                                    |
| C17                  | Voir<br>l'humidité<br>relative<br>intérieure     | 0~100 :<br>humidité<br>relative<br>0 % à<br>100 % | Appuyer sur la touche<br>« MODE » pour accéder<br>à l'interface de révision de<br>l'humidité relative intérieure<br>dans le statut « C17 ».<br>Appuyer sur les touches<br>« + » ou « - » pour changer le<br>numéro de l'unité intérieure.<br>Zone de température : affiche<br>le numéro de projet d'unité<br>intérieure actuel.<br>Zone de temporisateur : affiche<br>l'humidité relative intérieure. |

| Code de   | Désignation                                                                       | Plage du                                                               | Méthode d'affichage                                                                                                    |
|-----------|-----------------------------------------------------------------------------------|------------------------------------------------------------------------|----------------------------------------------------------------------------------------------------|
| paramètre | du paramètre                                                                      | paramètre                                                              |                                                                                                    |
| C18       | Touche de<br>visualisation<br>du numéro<br>de projet<br>de l'unité<br>intérieure* | 1-255 :<br>Numéro<br>de projet<br>de l'unité<br>intérieure<br>en ligne | Appuyer sur la touche<br>« MODE » à l'état « C18 »<br>pour activer la fonction de<br>visualisation par une seule<br>touche du code de projet de<br>l'unité intérieure. Appuyez sur<br>les touches « + » ou « - » pour<br>sélectionner l'unité intérieure.<br>Zone de température : affiche<br>le numéro de l'unité intérieure<br>actuelle.<br>Zone de temporisateur : affiche<br>le numéro de projet de l'unité<br>intérieure.<br><b>REMARQUES :</b><br>1) Une fois la fonction de vi-<br>sualisation activée, chaque<br>commande filaire du sys-<br>tème affiche le numéro de<br>projet des unités intérieures<br>qu'il commande dans sa<br>zone de temporisateur.<br>2) La commande filaire<br>esclave ne peut pas afficher<br>« C18 ». |

| Code de   | Désignation                                                                       | Plage du                                                               | Méthode d'affichage                                                                                                    |
|-----------|-----------------------------------------------------------------------------------|------------------------------------------------------------------------|----------------------------------------------------------------------------------------------------|
| paramètre | du paramètre                                                                      | paramètre                                                              |                                                                                                    |
| C18       | Touche de<br>visualisation<br>du numéro<br>de projet<br>de l'unité<br>intérieure* | 1-255 :<br>Numéro<br>de projet<br>de l'unité<br>intérieure<br>en ligne | Méthode d'annulation :<br>1) Si l'utilisateur quitte<br>l'interface « C18 »<br>manuellement, la fonction<br>de touche de visualisation<br>est immédiatement arrêtée.<br>2) Si le système quitte<br>l'interface « C18 » après<br>20 secondes d'inactivité,<br>l'utilisateur doit appuyer sur<br>la touche () à l'état on/off<br>pour annuler sa fonction.<br>3) Une fois la fonction de<br>touche de visualisation<br>allumée, une pression<br>sur la touche () de toute<br>commande filaire apparte-<br>nant au même réseau de<br>système dans l'état on/off<br>entraînera l'annulation de<br>cette fonction. |

| Code de<br>paramètre | Désignation<br>du paramètre                                                                   | Plage du<br>paramètre | Méthode d'affichage                                                                                                    |
|----------------------|-----------------------------------------------------------------------------------------------|-----------------------|----------------------------------------------------------------------------------------------------|
| C20                  | Voir la<br>température<br>de la sortie<br>d'air de<br>l'unité<br>intérieure<br>tout air neuf* | _                     | Accéder à la consultation, ap-<br>puyez sur la touche « MODE »<br>à l'état « C20 ». Appuyez sur<br>les touches « + » ou « - » pour<br>sélectionner l'unité intérieure.<br>Zone de température : affiche<br>le numéro de projet d'unité<br>intérieure actuel.<br>Zone de temporisateur : la<br>température de sortie d'air de<br>l'unité intérieure tout air neuf.<br><b>REMARQUE :</b> Ne s'applique<br>qu'à l'unité intérieure tout air<br>neuf |
| C23                  | Consultation de version                                                                       | _                     | Zone temporisateur :<br>version du programme de la<br>commande filaire actuelle.                                                                                                    |

#### **REMARQUES** :

- ① Dans la visualisation des paramètres, les touches FAN, TIMER, et SWING sont inactives. Appuyez sur la touche pour retourner à la page d'accueil.
- ② Dans la visualisation des paramètres, le signal de la télécommande est invalide.

4.2.3 Réglage des paramètres

Les paramètres de l'unité peuvent être réglés lorsque l'unité est à l'état ON ou OFF.

- (1) Faire un appui long sur la touche « FUNCTION » (Fonction) pendant 5 s ; la zone de température affiche « C00 » ; faire un appui long sur la touche « FUNCTION » pendant 5 s de plus pour accéder à l'interface de réglage des paramètres de la commande filaire. « P00 » s'affiche dans la zone de température ;
- (2) Appuyez sur la touche « + » ou « » pour sélectionner le code de paramètre. Appuyer sur la touche « MODE » pour accéder au réglage des paramètres. La valeur du paramètre clignote alors. Appuyez sur la touche « + » ou « - » pour régler la valeur de paramètre et appuyer sur la touche « ENTER » pour terminer le réglage.
- (3) Appuyez sur la touche « ENTER » pour retourner à l'étape précédente jusqu'à l'affichage du réglage des paramètres.

La liste de réglage des paramètres est la suivante :

#### Tableau 4.2 Liste de réglage des paramètres

| Code de<br>paramètre | Désignation<br>du paramètre                                        | Plage<br>du paramètre                                                                                                    | Valeur<br>par<br>défaut | Remarque                                                                                                    |
|----------------------|--------------------------------------------------------------------|----------------------------------------------------------------------------------------------------|-------------------------|----------------------------------------------------------------------------------------------------|
| P10                  | Régler l'unité<br>intérieure<br>maîtresse*                         | 00 : ne pas<br>changer l'état<br>actuel maître/<br>esclave<br>01 : réglage<br>de l'unité inté-<br>rieure actuel<br>en tant qu'uni-<br>té maîtresse | 00                      | Lors du réglage de<br>l'unité intérieure<br>de la commande<br>filaire comme<br>unité intérieure<br>maîtresse, l'icône<br>S'illumine à la<br>fin du réglage.<br><b>REMARQUE</b> : ne<br>s'applique pas aux<br>unités partielles. |
| P11                  | Réglage<br>du récepteur<br>infrarouge de<br>la commande<br>filaire | 00 : interdit<br>01 : autorisé                                                                                                    | 01                      | _                                                                                                    |

| Code de<br>paramètre | Désignation<br>du paramètre                                                   | Plage<br>du paramètre                                                                 | Valeur<br>par<br>défaut | Remarque                                                                                                    |
|----------------------|-------------------------------------------------------------------------------|---------------------------------------------------------------------------------------|-------------------------|----------------------------------------------------------------------------------------------------|
| P13                  | Adresse<br>réglée de la<br>commande<br>filaire                                | 01 :<br>commande<br>filaire<br>maîtresse<br>02 :<br>commande<br>filaire esclave       | 01                      | La commande<br>filaire esclave (02)<br>n'a pas de fonction<br>de réglage des<br>paramètres sauf<br>l'adresse |
| P14                  | Réglage<br>du nombre<br>d'unités<br>intérieures<br>commandées<br>en groupe    | 00 : fonction<br>interdite<br>01-16 : nombre<br>d'unités<br>intérieures               | 01                      | Réglage de<br>la valeur<br>correspondante en<br>fonction du nombre<br>d'unités intérieures<br>connectées.    |
| P16                  | Réglage de<br>l'unité de<br>température                                       | 00 : Celsius<br>01 : Fahrenheit                                                       | 00                      | _                                                                                                    |
| P30                  | Régler la<br>pression<br>statique du<br>moteur de<br>ventilateur<br>intérieur | 01-09 : niveau<br>de pression<br>statique du<br>moteur de<br>ventilateur<br>intérieur | 05                      | _                                                                                                    |

| Code de<br>paramètre | Désignation<br>du paramètre                          | Plage<br>du paramètre                                                  | Valeur<br>par<br>défaut | Remarque                                                                                                    |
|----------------------|------------------------------------------------------|------------------------------------------------------------------------|-------------------------|----------------------------------------------------------------------------------------------------|
| P31                  | Installation<br>au plafond*                          | 00 : plafond<br>standards<br>01 : haut<br>plafond                      | 00                      | Applicable<br>uniquement aux<br>unités à cassette.                                                                                                    |
| P33                  | Réglage du<br>temporisateur*                         | 00 :<br>Temporisateur<br>général<br>01 :<br>Temporisateur<br>d'horloge | 00                      | <b>REMARQUE</b> : ne<br>s'applique pas aux<br>unités partielles.                                                                                                    |
| P34                  | La répétition<br>du<br>temporisateur<br>est valable* | 00 : une fois<br>01 : tous les<br>jours                                | 01                      | Disponible unique-<br>ment lorsque le<br>temporisateur est<br>réglé sur l'horloge<br>de temporisateur.<br><b>REMARQUE</b> : ne<br>s'applique pas aux<br>unités partielles. |

| Code de<br>paramètre | Désignation<br>du paramètre                               | Plage<br>du paramètre    | Valeur<br>par<br>défaut | Remarque                                                                                                    |
|----------------------|-----------------------------------------------------------|--------------------------|-------------------------|----------------------------------------------------------------------------------------------------|
| P37                  | Température<br>de consigne<br>de froid en<br>mode auto*   | 17°C~30°C<br>(63°F~86°F) | 25°C<br>(77°F)          | Lorsque la tempé-<br>rature de l'unité est<br>réglée en degrés<br>°C, la température                                                                                                    |
| P38                  | Température<br>de consigne<br>de chaleur en<br>mode auto* | 16°C~29°C<br>(61°F~84°F) | 20°C<br>(68°F)          | de consigne de<br>froid moins la<br>température de<br>consigne de cha-<br>leur est inférieure<br>à 1 °C.<br>Lorsque la tempé-<br>rature de l'unité est<br>réglée en degrés<br>°F, la température<br>de consigne de<br>froid moins la<br>température de<br>consigne de cha-<br>leur est inférieure<br>à 2 °F. |

| Code de<br>paramètre | Désignation<br>du paramètre                                                          | Plage<br>du paramètre                                                      | Valeur<br>par<br>défaut | Remarque                                                                                                    |
|----------------------|--------------------------------------------------------------------------------------|----------------------------------------------------------------------------|-------------------------|----------------------------------------------------------------------------------------------------|
| P43                  | Régler le<br>fonction-<br>nement<br>prioritaire*                                     | 00 : fonction-<br>nement normal<br>01 : fonc-<br>tionnement<br>prioritaire | 00                      | Lorsque<br>l'alimentation est<br>insuffisante, les<br>unités intérieures<br>réglées sur le<br>fonctionnement<br>prioritaire peuvent<br>fonctionner tandis<br>que les autres<br>unités intérieures<br>sont forcées de<br>s'arrêter. |
| P46                  | Remettre<br>le temps<br>accumulé de<br>nettoyage de<br>filtre à zéro                 | 00 : ne pas<br>remettre à zéro<br>01 : remettre<br>à zéro                  | 00                      | _                                                                                                    |
| P49                  | Angle<br>d'ouverture<br>de la plaque<br>de retour<br>d'air de l'unité<br>intérieure* | 01 : angle 1<br>(25°)<br>02 : angle 2<br>(30°)<br>03 : angle 3<br>(35°)    | 02                      | S'applique<br>uniquement aux<br>unités dotées<br>d'une plaque de<br>retour d'air.                                                                                                    |

| Code de<br>paramètre | Désignation<br>du paramètre                                                                                        | Plage<br>du paramètre    | Valeur<br>par<br>défaut | Remarque                                                  |
|----------------------|----------------------------------------------------------------------------------------------------|--------------------------|-------------------------|-----------------------------------------------------------|
| P50                  | Réglage de la<br>température<br>de sortie d'air<br>pour l'unité<br>intérieure tout<br>air neuf en<br>mode froid*   | 16°C~30°C<br>(61°F~86°F) | 18°C<br>(64°F)          | Ne s'applique qu'à<br>l'unité intérieure<br>tout air neuf |
| P51                  | Réglage de la<br>température<br>de sortie d'air<br>pour l'unité<br>intérieure tout<br>air neuf en<br>mode chaleur* | 16°C~30°C<br>(61°F~86°F) | 22°C<br>(71°F)          | Ne s'applique qu'à<br>l'unité intérieure<br>tout air neuf |
| Code de<br>paramètre | Désignation<br>du paramètre                                        | Plage<br>du paramètre                                                                                | Valeur<br>par<br>défaut | Remarque                                                                                                    |
|----------------------|--------------------------------------------------------------------|----------------------------------------------------------------------------------------------------|-------------------------|----------------------------------------------------------------------------------------------------|
| P54                  | Réglage<br>de l'union<br>de l'unité<br>intérieure tout<br>air neuf | 00 : sans<br>commande<br>de synchroni-<br>sation<br>01 : avec<br>commande<br>de synchroni-<br>sation | 00                      | Une fois l'union<br>réglée, l'unité<br>intérieure tout air<br>neuf est allumée/<br>éteinte en suivant<br>le statut on/off de<br>l'unité intérieure<br>commune.<br><b>REMARQUE</b> : ne<br>s'applique qu'à<br>l'unité intérieure<br>Air frais |

| Code de<br>paramètre | Désignation<br>du paramètre                                                                            | Plage<br>du paramètre                            | Valeur<br>par<br>défaut | Remarque                                                                                                    |
|----------------------|----------------------------------------------------------------------------------------------------|--------------------------------------------------|-------------------------|----------------------------------------------------------------------------------------------------|
| P74                  | Lors de<br>l'insertion de<br>la carte, s'il<br>est nécessaire<br>de retourner<br>à l'état<br>précédent | 00 : non<br>01 : oui                             | 01                      | Lorsqu'il est réglé<br>sur 00, il conserve<br>son statut après<br>l'insertion de la<br>carte de com-<br>mande de porte,<br>c'est-à-dire que si<br>l'état est OFF au<br>moment du retrait<br>de la carte, il est<br>toujours OFF au<br>moment de l'inser-<br>tion de la carte. |
| P76                  | Fonction du<br>filtre PM2.5*                                                                           | 00 : non valide<br>01 : valide                   | 00                      | _                                                                                                    |
| P78                  | Réglage de<br>temps de<br>prévention<br>de l'unité<br>intérieure                                       | 00 : 180s<br>01 : 300s<br>02 : 420s<br>03 : 600s | 00                      | _                                                                                                    |

| Code de<br>paramètre | Désignation<br>du paramètre                                                 | Plage<br>du paramètre                                                                                             | Valeur<br>par<br>défaut | Remarque                                                                                                    |
|----------------------|-----------------------------------------------------------------------------|----------------------------------------------------------------------------------------------------|-------------------------|----------------------------------------------------------------------------------------------------|
| P82                  | Format heure<br>définie                                                     | 00 : 24 heures<br>01 : 12 heures                                                                                  | 00                      | Lorsqu'il est<br>réglé sur 01 et<br>que le mode<br>de réglage du<br>temporisateur est<br>le temporisateur<br>d'horloge, l'heure<br>du système sur<br>la page d'accueil<br>s'affiche au format<br>12 heures avec<br>l'indicateur AM/PM. |
| P83                  | Méthode de<br>contrôle de la<br>température<br>en mode re-<br>froidissement | 00 :<br>Commande de<br>température<br>ambiante<br>01 :<br>Commande de<br>température<br>de capteur de<br>présence | 01                      | REMARQUE :<br>Non applicable à<br>l'unité équipée de<br>fonction I-FEEL.                                                                                                    |

| Code de paramètre | Désignation<br>du paramètre                                                                   | Plage<br>du paramètre                                                | Valeur<br>par<br>défaut | Remarque                                                                                                    |
|-------------------|-----------------------------------------------------------------------------------------------|----------------------------------------------------------------------|-------------------------|----------------------------------------------------------------------------------------------------|
| P84               | Méthode de<br>commande de<br>mode déshu-<br>midification                                      | 00 :<br>Commande de<br>température<br>01 :<br>Commande<br>d'humidité | 00                      | REMARQUE :<br>Applicable unique-<br>ment pour l'unité<br>avec fonction<br>de contrôle de<br>l'humidité en mode<br>déshumidification. |
| P85               | Température<br>de consigne<br>du contrôle de<br>l'humidité en<br>mode déshu-<br>midification. | 10 °C~30 °C.<br>(50°F~86°F)                                          | 16 °C<br>(61°F)         | REMARQUE :<br>Applicable unique-<br>ment pour l'unité<br>avec fonction<br>de contrôle de<br>l'humidité en mode<br>déshumidification. |
| P86               | Mode<br>auto clean<br>(Nettoyage<br>automatique)                                              | 01 : Normal<br>02 : Rapide<br>03 : Profond                           | 01                      | <b>REMARQUE :</b><br>Non applicable à<br>l'unité équipée de<br>fonction Nettoyage<br>automatique.                                    |

| Code de<br>paramètre | Désignation<br>du paramètre                                         | Plage<br>du paramètre  | Valeur<br>par<br>défaut | Remarque                                                                                                    |
|----------------------|---------------------------------------------------------------------|------------------------|-------------------------|----------------------------------------------------------------------------------------------------|
| P87                  | Intervalle de<br>température<br>de consigne<br>en degrés<br>Celsius | 00 : 1°C<br>01 : 0,5°C | 01                      | 01 : La tempéra-<br>ture de consigne<br>sera réglée à<br>0,5 °C.<br>00 : La tempéra-<br>ture de consigne<br>sera réglée à 1°C. |

#### **REMARQUES** :

- ① Dans le réglage des paramètres, les touches FAN, TIMER, et SWING sont inactives. Appuyer sur la touche () pour retourner à la page d'accueil ; cette opération n'entraînera pas la mise en marche/l'arrêt de l'unité.
- ② Dans le de réglage des paramètres, le signal de la télécommande est invalide.

### 5 Instructions de fonctionnement

### 5.1 ON/OFF (Marche/Arrêt)

Appuyez sur la touche  $\binom{1}{2}$  pour mettre l'unité sous tension. Appuyez à nouveau sur la touche  $\binom{1}{2}$  pour mettre l'unité hors tension. Les interfaces du statut« ON/ OFF » indiquées dans les fig. 5.1 et 5.2.

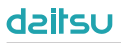

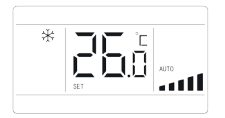

Fig. 5.1 Interface du statut On

#### Fig. 5.2 Interface du statut Off

### 5.2 Réglage du mode

Dans l'état On (Marche), appuyez sur la touche « MODE pour régler alternativement les modes :

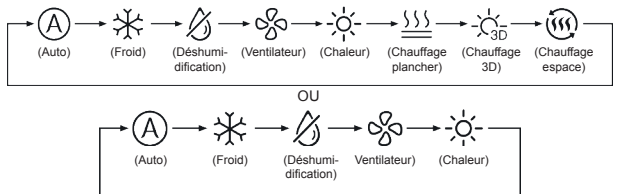

#### **REMARQUES** :

- Les modes disponibles sont différents en fonction des modèles, la commande filaire sélectionnera automatiquement la gamme de réglage du mode en fonction du modèle d'unité intérieure.
- ② Lorsque la commande filaire commande l'unité VRF et que le système a pour priorité le mode maître-esclave, seule l'unité intérieure maîtresse peut régler le mode automatique.

③ En mode Auto, si l'unité intérieure fonctionne en mode Froid, les icônes « A » et « ⅔ » s'illuminent ; si l'unité intérieure fonctionne en mode chaleur, les icônes « A » et « ⅔ » s'illuminent.

### 5.3 Réglage de la température

Appuyez sur les touches « + » ou « - » à l'état On pour augmenter ou réduire la température définie de  $0,5^{\circ}$ C/ 1°C ou 1°F ; maintenez les touches « + » ou « - » pour augmenter ou réduire la température définie de  $0,5^{\circ}$ C/ 1°C ou 1°F toutes les 0,3 s. Voir la section 4.2.3 Réglage des paramètres pour connaître le mode de réglage de l'intervalle de réglage de température en degrés Celsius.

En mode Dry (Déshumidification), lorsque la température est de 16 °C ou 61°F, maintenez appuyée deux fois la touche « - » pour réduire la température à 12 °C ou 54°F (lorsque la fonction économies d'énergie est activée, la température en mode Dry (Déshumidification) ne peut pas être réglée sur 12 °C ou 54°F).

Lorsque la méthode de contrôle en mode déshumidification est le contrôle de l'humidité, appuyez sur le bouton « + » ou « - » pour ajuster l'humidité réglée à des intervalles de 5%. La plage de réglage de l'humidité est de 45 % à 75 %, et la valeur par défaut est de 65 %. La méthode de contrôle de l'humidité en mode déshumidification ne peut être définie que pour l'unité dotée de cette fonction. Reportezvous à la 4.2.3 Parameter Setting (Réglage des paramètres) pour connaître le mode de réglage.

### **REMARQUES** :

- ① Lorsque la commande filaire commande des unités intérieures Atlas, il est possible de régler la température de consigne en appuyant sur « + » ou « - » en mode Auto.
- ② Lorsque la fonction Absence est activée, la température de consigne ne peut pas être réglée en appuyant sur « + » ou « - ».
- ③ Lorsque la commande filaire est branchée à une unité intérieure tout air neuf, le code d'unité intérieure tout air neuf « FAP » s'affiche, comme indiqué ci-dessous. La température de consigne ne sera pas affichée et ne pourra pas être réglée via les touches « + » ou « - ». La température de sortie d'air en mode froid ou chaleur ne peut être réglée que dans le réglage des paramètres.

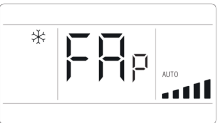

### 5.4 Réglage du ventilateur

(1) Depuis le statut On, appuyez sur la touche « FAN » pour régler alternativement les vitesses de ventilateur suivantes :

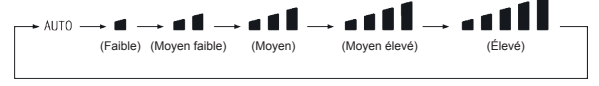

(2) Réglage de la fonction Turbo

Lorsque l'unité est sous tension, appuyez sur la touche « FUNC-TION » (Fonction) pour naviguer entre les fonctions Turbo avec l'icône de fonction « TURBO » qui clignote, puis appuyez sur la touche « ENTER » (Valider) pour démarrer la fonction Turbo.

Lorsque la fonction Turbo est activée, l'icône « \_ \_ \_ \_ \_ w correspondante s'illumine.

#### **REMARQUES** :

- En mode Déshumidification, la vitesse du ventilateur est réduite et ne peut pas être réglée.
- ② Lorsque la commande filaire est branché à une unité intérieure tout air neuf, la vitesse du ventilateur de l'unité intérieure est uniquement la haute vitesse du ventilateur. La vitesse du ventilateur de l'unité intérieure ne peut pas être réglée via la touche « FAN » (Ventilateur).
- ③ Si la vitesse du ventilateur de l'unité intérieure est réglée sur auto, celui-ci modifie automatiquement la vitesse du ventilateur en fonction de la température de la salle, afin de la rendre plus stable et confortable.

### 5.5 Réglage du temporisateur

La commande filaire est équipée de deux types de temporisateurs : un temporisateur général et un autre d'horloge. Le temporisateur général est réglé d'usine. Reportez-vous à la section 4.2.3 Parameter TIMER Setting (Réglage des paramètres de temporisateur) pour connaître le mode de réglage.

#### 5.5.1 Temporisateur général

Il est possible de définir le démarrage/arrêt de l'unité à un moment donné grâce au temporisateur général.

Réglage du temporisateur : lorsqu'il n'est pas réglé, appuyez sur la touche « TIMER » (Temporisateur) pour entrer dans les réglages du temporisateur et l'icône « HOUR » (Heure) clignotera. Appuyez sur les touches « + » ou « - » pour régler l'heure du temporisateur. Appuyez sur la touche « TIMER » pour enregistrer et quitter le réglage.

Annulation du temporisateur : lorsque le temporisateur est programmé, appuyez sur la touche « TIMER » pour l'annuler.

Gamme de réglage du temporisateur : 0,5~24 h. Appuyez sur les touches « + » ou « - » pour augmenter ou réduire l'heure du temporisateur de 0,5 h ; maintenez les touches « + » ou « - » pour augmenter ou réduire l'heure du temporisateur de 0,5 h toutes les 0,3 s.

#### 5.5.2 Réglage de l'horloge

Affichage de l'horloge : lorsque le mode du temporisateur est réglé sur temporisateur de l'horloge, la zone du temporisateur affiche l'horloge du système dans les états On et Off de l'unité. L'horloge peut être réglée à cette heure.

Réglage de l'horloge : faire un appui long sur la touche « TIMER » pendant 5 s pour accéder au réglage de l'horloge. Appuyez sur le bouton « + » ou « - » pour augmenter ou diminuer l'heure d'une minute ; maintenez le bouton « + » ou « - » pendant 5s pour augmenter ou diminuer l'heure de 10 minutes ; maintenez le bouton « + » ou « - » pendant 10 s pour augmenter ou diminuer l'heure de 60 minutes. Appuyez sur la touche « ENTER » (Valider) » ou « TIMER » (Temporisateur) pour enregistrer et quitter le réglage. **REMARQUE :** ne s'applique pas aux unités partielles.

5.5.3 Clock timer (Temporisateur d'horloge)

Il est possible de définir le démarrage/arrêt de l'unité à un moment donné grâce au temporisateur de l'horloge.

Réglage du temporisateur :

- (1) Appuyez sur la touche « TIMER » (Temporisateur) pour accéder dans les réglages du temporisateur et l'icône « ON » clignotera.
- (2) Appuyez sur les touches « + » ou « » pour régler l'heure de démarrage de l'unité. Appuyez sur la touche « ENTER » (Valider) pour terminer le réglage.
- (3) Avant d'appuyer sur la touche « ENTER » (Valider/annuler), appuyez sur la touche « TIMER » (Temporisateur) pour enregistrer l'heure de démarrage de l'unité puis passez ensuite au réglage de l'heure d'arrêt de l'unité, l'icône « OFF » clignote alors.
- (4) Appuyez sur les touches « + » ou « » pour régler l'heure d'arrêt de l'unité. Appuyez sur la touche « ENTER » (Valider) pour terminer le réglage.

Annulation du temporisateur :

Appuyez sur la touche « TIMER » (Temporisateur) pour entrer dans les réglages du temporisateur ; appuyez à nouveau sur la touche « TIMER (Temporisateur) pour passer au réglage de l'heure de démarrage ou d'arrêt de l'unité ; appuyez sur la touche « ENTER » (Valider) pour annuler le temporisateur.

Appuyez sur le bouton « + » ou « - » pour augmenter ou diminuer l'heure d'une minute ; maintenez le bouton « + » ou « - » pendant 5s pour augmenter ou diminuer l'heure de 10 minutes ; maintenez le bouton « + » ou « - » pendant 10 s pour augmenter ou diminuer l'heure de 60 minutes.

Le réglage du temporisateur de l'horloge apparaît comme indiqué dans la fig. 5.3 :

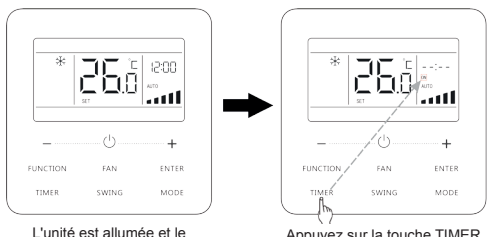

temporisateur n'est pas réglé

Appuyez sur la touche TIMER (Temporisateur) pour régler l'heure de démarrage de l'unité

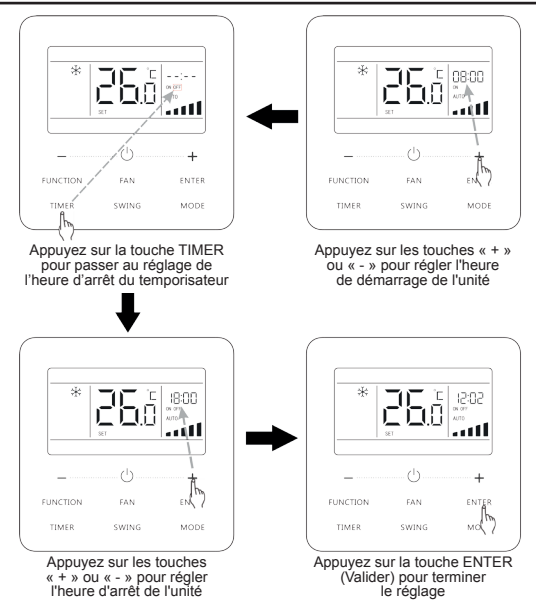

Fig. 5.3 Réglage de l'heure de démarrage/arrêt de l'unité lorsqu'elle est sous tension

**REMARQUE** : ne s'applique pas aux unités partielles.

5.6 Réglage de l'oscillation

Lorsque l'unité est sous tension, il est possible de régler les fonctions d'oscillation verticale, et d'oscillation latérale.

(1) Fonction d'oscillation verticale

La fonction d'oscillation verticale possède deux modes : mode d'oscillation simple et mode d'oscillation à angle fixe. Lorsque l'unité est hors tension, appuyez sur les touches « SWING » et « + » simultanément pendant 5 secondes pour naviguer entre les modes d'oscillation simple et à angle fixe. L'icône d'oscillation verticale clignotera pendant le changement.

- Lorsque le mode d'oscillation simple est réglé et l'unité sous tension, appuyez sur la touche « SWING » pour démarrer ou arrêter l'oscillation verticale.
- 2) Lorsque le mode d'oscillation à angle fixe est réglé et l'unité sous tension, appuyez sur la touche « SWING » pour régler alternativement les angles d'oscillation suivants :

$$[ \stackrel{(\text{fermé})}{\rightarrow} \stackrel{\times}{\exists} \rightarrow \stackrel{\times}{)} \rightarrow \stackrel{\times}{-} \rightarrow \stackrel{}{-} \rightarrow \stackrel{}{-} \rightarrow \stackrel{}{\exists} \rightarrow \stackrel{\times}{\exists} \rightarrow \stackrel{\times}{\exists} \rightarrow \stackrel{}{\exists} \rightarrow \stackrel{}{a} \rightarrow \stackrel{}{a} \rightarrow \stackrel{}{a}$$

(2) Fonction d'oscillation latérale\* :

Lorsque l'unité est sous tension, appuyez sur la touche « FUNCTION » (Fonction) pour naviguer entre les fonctions d'oscillation latérale, avec l'icône d'oscillation latérale m qui clignote, puis appuyez sur la touche « ENTER » (Valider) pour démarrer l'oscillation latérale. Lorsque l'oscillation latérale est activée, l'icône d'oscillation latérale m s'allume.

### 5.7 Réglage de la fonction Silence

Fonction Quiet (Silence) : réduit le bruit de l'unité intérieure et offre un effet silencieux. La fonction Quiet (Silence) propose deux modes : Le mode Quiet (Silence) et le mode Auto Quiet (Silence auto). Il n'est disponible que dans les modes Auto, Cooling (Froid), Dry (Déshumidification), Fan (Ventilateur), Heating (Chaleur), 3D heating (Chauffage 3D), Space heating (Chauffage espace).

Activation de la fonction Quiet (Silence) : appuyez sur la touche « FUNCTION » (Fonction) pour passer sur la fonction Quiet (Silence), les icônes Quiet (Silence) «  $\bigcirc$  » ou Auto Quiet (Silence auto) «  $\bigcirc$  » clignotent alors. Appuyez alors sur les touches « + » ou « - » pour naviguer entre les modes Quiet (Silence) et Auto Quiet (Silence auto), puis appuyez sur la touche « ENTER » (Valider) pour en activer un.

Désactivation de la fonction Quiet (Silence) : appuyez sur la touche « FUNCTION » (Fonction) pour passer à la fonction Quiet (Silence), puis appuyez sur la touche « ENTER » (Valider) pour annuler la fonction Quiet (Silence).

#### **REMARQUES** :

- ① Lorsque la fonction Quiet (Silence) est activée, l'unité intérieure fonctionne à une vitesse de ventilateur réduite. La vitesse du ventilateur est diminuée afin de réduire le bruit du moteur du ventilateur intérieur.
- ② Lorsque la fonction Auto Quiet (Silence auto) est activée, l'unité intérieure modifie automatiquement la vitesse du ventilateur en fonction de la température de la pièce. Une fois que la température de la pièce a atteint un point de consigne, l'unité fonctionne à une vitesse de ventilateur silencieuse.

### 5.8 Réglage Sleep (Sommeil)

Fonction Sleep (Sommeil) : dans ce mode, l'unité fonctionne à partir d'une courbe de sommeil prédéfinie afin de fournir un environnement de sommeil confortable.

Activation/désactivation de la fonction Sleep (Sommeil) : lorsque l'appareil est allumé, appuyez sur la touche « FUNCTION » (Fonction) pour passer à la fonction Sleep (Sommeil) et l'icône Sleep (Sommeil) ( clignote. Appuyez sur la touche « ENTER » (Valider) pour activer cette fonction.

Lorsque la fonction Sleep (Sommeil) est activée, l'icône « (, » s'allume et le mode Quiet (Silence) ou Auto Quiet (Silence auto) est également activé.

En mode Auto, Fan (Ventilateur) ou Floor Heating (Chauffage plancher), cette fonction Sleep (Sommeil) n'est pas disponible.

#### 5.9 Réglage Air\*

Fonction Air : Réglez la quantité d'air frais intérieur pour améliorer la qualité de l'air et conserver l'air frais à l'intérieur.

Désactivation de la fonction Air : Lorsque la fonction Air est activée, appuyez sur la touche « FUNCTION (Fonction) pour

sélectionner Air, puis appuyez sur la touche « ENTER » (Valider) pour annuler ce réglage.

### REMARQUES :

- ① La fonction Air n'est effective que pour des unités dotées de la fonction Air et d'un clapet d'aération motorisé (également appelé clapet d'air frais).
- (2) Le tableau suivant indique le temps d'ouverture du clapet d'air frais par unité de temps (60 min) en fonction du niveau de réglage Air. Le temps d'ouverture du clapet d'air frais est le nombre N de minutes initiales par unité de temps. Exemple : Le niveau de réglage Air est réglé sur 1, puis l'unité commence la temporisation avant d'ouvrir le clapet d'air frais. 6 minutes plus tard, le clapet d'air frais est fermé et l'unité continue à fonctionner. Après une temporisation de plusieurs 60 minutes, l'unité relance la temporisation et le clapet d'air frais est réouvert. 6 minutes plus tard, le clapet d'air frais est fermé et le cycle est renouvelé.

| Niveau de<br>réglage Air                         | 1        | 2         | 3         | 4         | 5         | 6         | 7         | 8         | 9         | 10                 |
|--------------------------------------------------|----------|-----------|-----------|-----------|-----------|-----------|-----------|-----------|-----------|--------------------|
| Temps<br>d'ouverture<br>du clapet<br>d'air frais | 60<br>/6 | 60<br>/12 | 60<br>/18 | 60<br>/24 | 60<br>/30 | 60<br>/36 | 60<br>/42 | 60<br>/48 | 60<br>/54 | Toujours<br>activé |

NOTE : temps indiqué dans le tableau : temps de fonctionnement de l'unité (min) / temps d'ouverture du clapet d'air frais par temps de fonctionnement (min).

### 5.10 Réglage Save (Économie d'énergie) :

Fonction Save (Économie d'énergie) : Le climatiseur peut fonctionner à de faibles gammes de température en réglant la température minimale dans les modes Cooling (Froid) et Dry (Déshumidification), et en réglant la température maximale dans les modes Heating (Chaleur), 3D Heating (Chauffage 3D) et Space Heating (Chauffage espace). Il est alors possible de faire d'économiser de l'énergie.

Démarrer la fonction Save (Économie d'énergie) pour le mode froid : Lorsque l'unité est hors tension, appuyez simultanément sur les touches « TIMER » et « + » pendant 5 s, un bip sera émis et l'unité passera au mode économie d'énergie. L'icône « (\$) » clignote. L'icône de mode est allumé. Appuyez sur la touche « MODE » pour activer le mode froid ou déshumidification. Appuyez sur la touche « + » ou « - » pour ajuster la limite de température pour la fonction Save ; appuyez sur la touche « ENTER » (Valider) pour activer la fonction Save (Économie d'énergie).

La Fig.5.4 indique comment régler la fonction Save (Économie d'énergie) pour le mode froid :

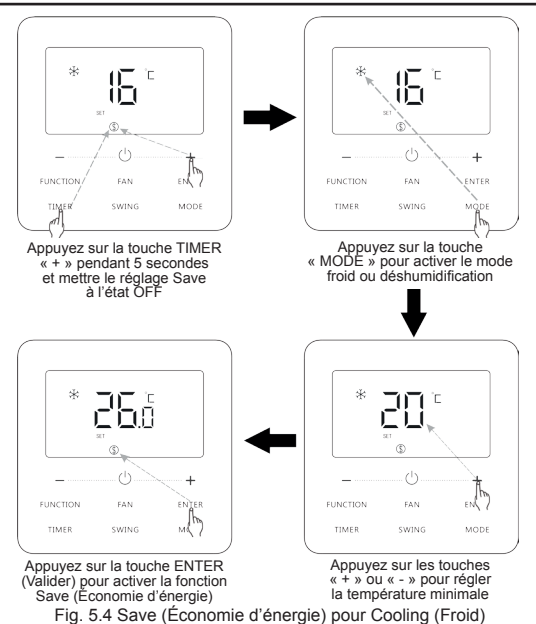

Démarrer la fonction Save (Économie d'énergie) pour le mode Chaleur : Lorsque l'unité est hors tension, appuyez simultanément sur les touches « TIMER » et « + » pendant 5 s, un bip sera émis et l'unité passera au mode économie d'énergie. L'icône « () » clignote. L'icône de mode est allumé. Appuyez sur la touche « MODE » pour passer du mode Heating (Chaleur) au mode 3D Heating (Chauffage 3D) ou Space Heating (Chaleur) au mode 3D Heating (Chauffage 3D) ou Space Heating (Chaleur) au mode 3D Heating (Chauffage « + » ou « - » pour régler la limite de température de la fonction Save. Appuyez sur la touche « ENTER » (Valider) pour activer la fonction Save (Économie d'énergie)

Lorsque la fonction Save (Économie d'énergie) est activée, l'icône « (\$) » s'affiche pour tous les modes en marche et à l'arrêt.

Annuler la fonction Save (Économie d'énergie) :

Lorsque l'unité est à l'arrêt, appuyez sur les touches « TIMER » et « + » pendant 5 secondes pour accéder aux réglages d'économies d'énergie, appuyez sur la touche « ENTER » pour annuler la fonction Save (Économie d'énergie) dans tous les modes.

#### REMARQUE :

Lorsque la fonction Save (Économie d'énergie) est activée et que la température de consigne dépasse la valeur limite de la fonction Save (Économie d'énergie), l'icône « ① » clignote trois fois puis deux bips sont émis successivement.

5.11 Fonction Filter Clean Reminder (Rappel de

nettoyage de filtre) :

Fonction Filter Clean Reminder (Rappel de nettoyage de filtre) : L'unité retiendra son propre temps de fonctionnement. Une fois le temps réglé écoulé, cette fonction vous rappellera de nettoyer le filtre. Un filtre sale entraîne de mauvaises performances de chauffage et de climatisation, une protection anormale, l'accumulation de bactéries, etc.

Activation de la fonction Filter Clean Reminder (Rappel de nettoyage de filtre) : Lorsque l'unité est sous tension, appuyez sur la touche « FUNCTION » (Fonction) et sélectionnez Filter Clean Reminder (Rappel de nettoyage de filtre). L'icône « () » clignote. Appuyez sur les touches « + » ou « - » pour régler le niveau de nettoyage, dont la gamme est 00, 10-39. Appuyez sur la touche « ENTER » (Valider) pour activer cette fonction.

Désactivation de la fonction Filter Clean Reminder (Rappel de nettoyage de filtre) : Lorsque l'unité est sous tension et cette fonction activée, appuyez sur la touche « FUNCTION » (Fonction) et sélectionnez « Clean » (Nettoyage). L'icône « () » clignote alors. Réglez le niveau de nettoyage sur 00 et appuyez sur la touche « ENTER » (Valider) pour annuler ce réglage.

Une fois le temps de la fonction Filter Clean Reminder (Rappel de nettoyage de filtre) écoulé, l'icône « () » s'allume pour vous rappeler de nettoyer le filtre. Il existe deux façons d'annuler le rappel de nettoyage du filtre :

- Appuyez deux fois sur le bouton « (<sup>1</sup>) » en moins d'une seconde pour annuler le rappel et il se remettra à fonctionner selon le niveau de nettoyage initial.
- (2) Appuyez sur la touche « FUNCTION » (Fonction) pour passer à la fonction Filter Clean Reminder (Rappel de nettoyage de filtre), puis appuyez sur « ENTER » (Valider)

pour annuler le rappel, qui sera retemporisé à partir du niveau de nettoyage original. Le rappel de nettoyage ne peut être annulé que si vous n'avez pas réinitialisé le niveau de nettoyage dans les réglages de la fonction Filter Clean Reminder (Rappel nettoyage filtre).

#### REMARQUE :

Description du niveau de nettoyage : Lors du réglage de la fonction Filter Clean Reminder (Rappel nettoyage filtre), le champ du temporisateur affichera 2 chiffres, le premier indiquant le niveau de pollution de la zone de fonctionnement et le dernier le temps de fonctionnement de l'unité intérieure. Il existe 4 types de situations :

| Niveau<br>de nettoyage                               | Description des niveaux                                                                                                    |
|------------------------------------------------------|----------------------------------------------------------------------------------------------------|
| Désactivation de<br>la fonction Clean<br>(Nettoyage) | Le champ du temporisateur indique 00.                                                                                                    |
| Pollution légère                                     | Le premier chiffre indique 1 et le dernier 0, ce qui<br>signifie que le temps de fonctionnement cumulé est<br>de 5 500 heures. Chaque fois que le dernier chiffre<br>augmente de 1, le temps de fonctionnement augmente<br>de 500 heures. Lorsqu'il atteint 9, cela signifie que le<br>temps de fonctionnement est de 10 000 heures. |

| Niveau<br>de nettoyage  | Description des niveaux                                                                                                    |
|-------------------------|----------------------------------------------------------------------------------------------------|
| Pollution<br>moyenne    | Le premier chiffre indique 2 et le dernier 0, ce qui signifie que le temps de fonctionnement cumulé est de 1400 heures. Chaque fois que le dernier chiffre augmente de 1, le temps de fonctionnement augmente de 400 heures. Lorsqu'il atteint 9, cela signifie que le temps de fonctionnement est de 5000 heures. |
| Pollution<br>importante | Le premier chiffre indique 3 et le dernier 0, ce qui signifie que le temps de fonctionnement cumulé est de 100 heures. Chaque fois que le dernier chiffre augmente de 1, le temps de fonctionnement augmente de 100 heures. Lorsqu'il atteint 9, cela signifie que le temps de fonctionnement est de 1000 heures.  |

### 5.12 Réglage X- FAN (Turbo ventilateur)

Fonction X-fan : Si l'unité est hors tension en mode Cooling (Froid) ou Dry (Déshumidification), l'évaporateur de l'unité intérieure est séché automatiquement pour éviter l'accumulation de bactéries et de moisissures.

Lorsque l'unité est en mode Cooling (Froid) ou Dry (Déshumidification), appuyez sur la touche « FUNCTION » (Fonction) pour sélectionner X-fan (Turbo ventilateur). L'icône « <u>\ll</u> » clignote. Appuyez ensuite sur la touche « ENTER » (Valider) pour activer/désactiver cette fonction.

### 5.13 Réglage Health\* (Purification)

Fonction Health (Purification) : Contrôler le module de purification d'air qui peut purifier l'air. Cette fonction ne peut pas être utilisée en mode Floor Heating (Chauffage plancher).

Lorsque cette fonction est activée, appuyez sur la touche « FUNCTION » (Fonction) pour sélectionner Health (Purification). L'icône «  $\hat{\xi}$  » clignote. Appuyez ensuite sur la touche « ENTER » (Valider) pour activer/désactiver cette fonction.

### 5.14 Réglage I-DEMAND\*

Touche I-DEMAND : L'unité fonctionnera en mode Save (Économie d'énergie) pour économiser de l'énergie. La fonction I-DEMAND ne peut être utilisée qu'en mode Heating (Chaleur).

En mode Cooling (Froid), appuyez sur la touche « FUNCTION » (Fonction) pour sélectionner I-DEMAND. « 🛞 » clignotera. Appuyez ensuite sur la touche « ENTER » (Valider) pour activer/désactiver cette fonction.

**REMARQUE** : ne s'applique pas à l'unité Atlas.

#### 5.15 Réglage Absence

Fonction Absence (Absence) : Elle est utilisée pour maintenir la température intérieure de sorte que l'unité puisse chauffer rapidement une fois sous tension. Cette fonction ne peut être utilisée qu'en mode Heating (Chaleur).

En mode Heating (Chaleur), appuyez sur la touche « FUNC-TION » (FONCTION) pour sélectionner Absence. L'icône « 💮 » clignote. Appuyez ensuite sur la touche « ENTER » (Valider) pour activer/désactiver cette fonction.

#### 5.16 Fonction verrouillage à distance (Remote Shield) Fonction verrouillage à distance (Remote Shield) : Le moniteur à distance ou la commande centrale peuvent désactiver les fonctions correspondantes de la commande filaire afin de passer au contrôle à distance.

Lorsque le moniteur à distance ou la commande centrale activent la fonction Remote Shield (Verrouillage à distance) sur la commande filaire, l'icône « 🔞 » apparaît. Si l'utilisateur tente d'utiliser des commandes via la commande filaire, l'icône « 🔞 » clignote pour lui rappeler que ces commandes sont désactivées.

### 5.17 Fonction sécurité enfants

Lorsque l'unité est mise sous tension normalement ou mise hors tension, appuyez simultanément sur les touches « + » et « - » pendant 5 secondes pour activer la fonction Child Lock (Sécurité enfants). « ) apparaîtra à l'écran. Appuyez à nouveau simultanément sur les touches « + » et « - » pendant 5 secondes pour désactiver cette fonction.

Toutes les autres touches sont désactivées lorsque la fonction Child Lock (Sécurité enfants) est activée.

### 5.18 Fonction Gate-control (Commande à carte)

Lorsqu'un système Gate-control (Commande à carte) est présent, l'utilisateur peut insérer une carte pour mettre l'unité sous tension, ou retirer une carte pour la mettre hors tension. Lorsque la carte est réinsérée, l'unité reprend son fonctionnement dans l'état mémorisé sur la carte. Lorsque la carte est retirée (ou insérée de manière incorrecte), l'icône « ) apparaît, ni le contrôle à distance,

ni le fonctionnement via commande filaire ne sont effectifs et l'icône « ( ) » clignote.

**REMARQUE**: Ce modèle ne peut pas se connecter de lui-même à un système de commande à carte car il ne peut pas détecter directement le signal de commande à carte. Pour passer à l'affichage de commande à carte et activer cette fonction, il doit être utilisé avec la commande filaire, qui inclut la fonction de détection du signal de commande à carte (utilisé comme commande filaire maîtresse et esclave).

5.19 Consultation de la température intérieure à l'aide

### d'une seule touche

Dans la page d'accueil, maintenez la touche « ENTER » pendant 5 secondes, et la commande filaire affichera la température intérieure pendant 5 secondes. Pendant ces 5 secondes, il peut cesser d'afficher la température intérieure immédiatement et répondre aux instructions comme d'habitude après avoir une pression sur une touche quelconque.

### 5.20 Fonction Auto clean (Nettoyage automatique)

Sur la page d'accueil, appuyez sur les touches « MODE » et « TIMER » (Temporisateur) simultanément pendant 5 secondes pour activer ou annuler la fonction Auto clean (Nettoyage automatique). Lorsque la fonction de nettoyage automatique est activée alors que l'appareil n'est pas en mode de nettoyage automatique, l'icône (+) est toujours allumée ; lorsque l'appareil est en mode Auto clean (Nettoyage automatique), (+) clignote et la zone de temporisateur affiche le temps restant du mode Auto Clean (Nettoyage automatique).

Appuyez sur la touche () pour quitter le mode Auto Clean (Nettoyage automatique). L'icône (\*) s'éteint lorsque l'appareil quitte le mode Auto Clean (Nettoyage automatique). Toutes les autres touches ne seront pas activées si l'icône (\*) est toujours allumée ou clignotante.

La Fig. 5.5 montre comment activer la fonction Auto Clean (Nettoyage automatique) :

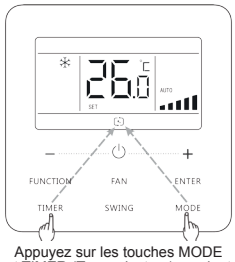

et TIMER (Temporisateur) pendant 5 secondes et mettre le réglage Auto clean (Nettoyage automatique) à l'état ON ou OFF

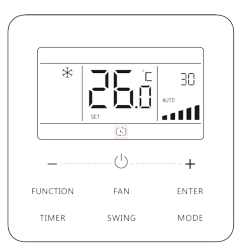

Une fois que l'appareil est entré en mode Auto clean (Nettoyage automatique), l'icône 🗁 clignote et la zone du temporisateur affiche le temps restant du mode Auto clean (Nettoyage automatique)

Fig. 5.5 Activation de la fonction Auto Clean (Nettoyage automatique).

### **REMARQUES** :

 Fonction valable uniquement pour les unités équipées de fonction Auto Clean (Nettoyage automatique).

- ② Lorsque l'unité est défectueuse, la fonction Auto Clean (Nettoyage automatique) ne peut pas être activée.
- ③ Lorsque la fonction Auto Clean (Nettoyage automatique) est activée, des phénomènes se produisent, tels que le givrage de l'évaporateur de l'unité intérieure, le bruit de l'écoulement du liquide et la fluctuation de la température et de l'humidité intérieures, ce qui affecte le confort. Il est recommandé d'utiliser la fonction Auto Clean (nettoyage automatique) lorsqu'il n'y a personne dans la pièce. Afin de garantir l'efficacité du nettoyage, il est recommandé d'activer la fonction de nettoyage automatique tous les trois mois.
- ④ L'effet du nettoyage automatique sera affaibli si l'humidité de l'environnement intérieur est faible.
- (5) Il est recommandé d'utiliser la fonction de nettoyage automatique lorsque la température ambiante extérieure est comprise entre 10 et 40 °C. Dans le cas contraire, la fonction de nettoyage automatique s'arrêtera par anticipation, ce qui est un phénomène normal.
- ⑥ Lorsqu'une unité intérieure du système VRF est entrée en mode de nettoyage automatique, toutes les autres unités du système fonctionnent en mode de nettoyage automatique.
- ⑦ Lorsque la commande filaire contrôle l'unité Atlas, la fonction Auto Clean ne peut être activée que si elle est désactivée et la zone de temporisation n'affiche pas le temps restant du mode Auto Clean.

### 5.21 Réglage de la fonction Wi-Fi (Silence)

L'application « DAITSU+ » peut être utilisée pour piloter la commande filaire ACCD\_WC6. Scannez le code QR ou recherchez « DAITSU+ » dans l'AppStore pour la télécharger et l'installer. Une fois l'application « DAITSU+ » installée, enregistrez le compte et ajoutez le dispositif pour réaliser la commande à longue distance et la commande LAN des appareils domestiques intelligents Daitsu.

L'application ne permet de régler que certaines fonctions courantes de la commande filaire : ON/OFF (Marche/Arrêt), mode, température de consigne, vitesse du ventilateur, etc.

Lorsque vous utilisez l'application pour la première fois, veuillez réinitialiser la fonction WiFi de la commande filaire (réinitialiser le WiFi aux paramètres d'usine) : lorsque l'unité est éteinte, maintenez les boutons « FUNCTION » (Fonction) et « FAN » (Ventilateur) pendant 5 secondes sur la page d'accueil ; lorsque la zone d'affichage de la température affiche « oC » pendant 5 secondes, cela indique que la réinitialisation actuelle est valide. Ajoutez ensuite l'appareil dans l'application.

### **REMARQUES** :

- Cette fonction s'applique uniquement à la commande filaire ACCD\_WC6.
- ② Si l'appareil est hors ligne ou si le nom et le mot de passe du routeur ont été modifiés, veuillez réinitialiser le WiFi et ajouter de nouveau.

- ③ Les performances de la mise en réseau WiFi dépendent de la distance entre la commande filaire et le routeur et des obstacles qui les séparent. Pendant le processus d'installation, la distance entre la commande filaire et le routeur doit être aussi proche que possible, et les obstacles doivent être aussi réduits que possible. Si le signal Wi-Fi n'est pas bon, utilisez un routeur améliorant le signal Wi-Fi. La situation spécifique dépend de l'installation réelle.
- <sup>(4)</sup> Pour plus d'informations, consultez l'« Aide » dans l'application.

### 6 Affichage des erreurs

En cas d'erreur durant le fonctionnement, la zone d'affichage de température de la commande filaire affiche des codes d'erreur. Si plusieurs erreurs se produisent en même temps, les codes d'erreur s'affichent à l'écran de manière répétée.

**OREMARQUE :** Si une erreur se produit, veuillez arrêter l'unité et l'envoyer à des professionnels en vue de sa réparation.

La Fig. 6.1 montre l'affichage de la Protection haute pression de l'unité extérieure lorsque l'unité est allumée.

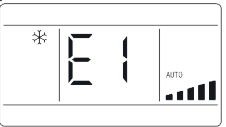

Fig. 6.1 Affichage de la Protection haute pression de l'unité extérieure

### 6.1 Tableau des codes d'Écran de l'unité VRF 6.1.1 Tableau des codes d'erreur de l'unité intérieure

| Code<br>d'erreur | Table des matières                                                                              | Code<br>d'erreur | Table des matières                                        |
|------------------|-------------------------------------------------------------------------------------------------|------------------|-----------------------------------------------------------|
| E0               | Erreur unité extérieure                                                                         | J9               | Protection sous-ratio<br>du système de pression           |
| E1               | Protection haute pression                                                                       | JA               | Protection contre pression anormale                       |
| E2               | Protection de décharge<br>de basse température                                                  | JC               | Protection de détecteur<br>de débit d'eau                 |
| E3               | Protection basse pression                                                                       | JL               | Protection de haute-basse<br>pression                     |
| E4               | Compresseur de pro-<br>tection de température<br>décharge excessive                             | JE               | Tuyau de retour d'huile<br>bloqué                         |
| Ed               | Protection de basse<br>température du module<br>d'entraînement                                  | JF               | Fuite sur le tuyau de retour<br>d'huile                   |
| F0               | Mauvaises performances<br>de la carte mère<br>extérieure                                        | JJ               | Protection de basse<br>température d'entrée d'eau         |
| F1               | Erreur capteur haute<br>pression                                                                | b1               | Erreur du capteur de tempé-<br>rature ambiante extérieure |
| F2               | Erreur du capteur de<br>température du tuyau<br>d'entrée de l'échangeur<br>de chaleur à plaques | b2               | Erreur capteur température<br>de dégivrage 1              |

| Code<br>d'erreur | Table des matières                                                                               | Code<br>d'erreur | Table des matières                                                     |
|------------------|--------------------------------------------------------------------------------------------------|------------------|------------------------------------------------------------------------|
| F3               | Erreur capteur basse<br>pression                                                                 | b3               | Erreur capteur température<br>de dégivrage 2                           |
| F4               | Erreur du capteur<br>de température du tuyau<br>de sortie de l'échangeur<br>de chaleur à plaques | b4               | Erreur capteur température<br>sortie liquide du sous-<br>refroidisseur |
| F5               | Erreur capteur tempéra-<br>ture décharge compres-<br>seur 1                                      | b5               | Erreur capteur température sortie gaz sous-refroidisseur               |
| F6               | Erreur capteur tempéra-<br>ture décharge compres-<br>seur 2                                      | b6               | Erreur capteur température<br>entrée séparateur gaz-<br>liquide        |
| F7               | Erreur capteur tempéra-<br>ture décharge compres-<br>seur 3                                      | b7               | Erreur capteur température sortie séparateur gaz-liquide               |
| F8               | Erreur capteur tempéra-<br>ture décharge compres-<br>seur 4                                      | b8               | Erreur capteur humidité extérieure                                     |
| F9               | Erreur capteur tempéra-<br>ture décharge compres-<br>seur 5                                      | b9               | Erreur capteur température<br>sortie gaz échangeur<br>de chaleur       |
| FA               | Erreur capteur tempéra-<br>ture décharge compres-<br>seur 6                                      | bA               | Erreur capteur température retour huile                                |

| Code<br>d'erreur | Table des matières                                                   | Code<br>d'erreur | Table des matières                                                        |
|------------------|----------------------------------------------------------------------|------------------|---------------------------------------------------------------------------|
| FC               | Erreur capteur actuel<br>compresseur 2                               | bH               | Dysfonctionnement horloge<br>du système                                   |
| FL               | Erreur capteur actuel compresseur 3                                  | bE               | Erreur du capteur de tempé-<br>rature du tuyau d'entrée du<br>condenseur  |
| FE               | Erreur capteur actuel compresseur 4                                  | bF               | Erreur du capteur de tempé-<br>rature du tuyau de sortie du<br>condenseur |
| FF               | Erreur capteur actuel compresseur 5                                  | bJ               | Inversion raccordement<br>capteurs haute et basse<br>pression             |
| FJ               | Erreur capteur actuel<br>compresseur 6                               | bP               | Erreur capteur température<br>2 retour huile                              |
| FP               | Dysfonctionnement<br>du moteur DC                                    | bU               | Erreur capteur température<br>3 retour huile                              |
| FU               | Erreur capteur tempéra-<br>ture sup. compresseur 1                   | bb               | Erreur capteur température<br>4 retour huile                              |
| Fb               | Erreur capteur tempéra-<br>ture sup. compresseur 2                   | bd               | Erreur capteur température entrée air sous-refroidisseur                  |
| Fd               | Erreur capteur<br>température tuyau sortie<br>de l'échangeur de mode | bn               | Erreur capteur température<br>entrée liquide sous-<br>refroidisseur       |

| Code<br>d'erreur | Table des matières                                                   | Code<br>d'erreur | Table des matières                                                                  |
|------------------|----------------------------------------------------------------------|------------------|-------------------------------------------------------------------------------------|
| Fn               | Erreur capteur<br>température tuyau entrée<br>de l'échangeur de mode | by               | Erreur capteur température sortie eau                                               |
| Fy               | Erreur capteur<br>température entrée eau                             | P0               | Erreur de carte de puis-<br>sance du compresseur                                    |
| J1               | Protection surintensité<br>compresseur 1                             | P1               | Erreur de la carte de<br>puissance du compresseur                                   |
| J2               | Protection surintensité<br>compresseur 2                             | P2               | Protection d'alimentation<br>de carte de puissance<br>du compresseur                |
| J3               | Protection surintensité<br>compresseur 3                             | P3               | Protection de réinitialisation<br>du module de carte de<br>puissance du compresseur |
| J4               | Protection surintensité<br>compresseur 4                             | H0               | Erreur de carte de<br>puissance du ventilateur                                      |
| J5               | Protection surintensité<br>compresseur 5                             | H1               | Défaut de carte de puis-<br>sance du ventilateur                                    |
| J6               | Protection surintensité<br>compresseur 6                             | H2               | Protection d'alimentation<br>de carte de puissance<br>du ventilateur                |
| J7               | Protection de fuite des gaz de la vanne à 4 voies                    | GH               | Protection DC/DC PV                                                                 |
| J8               | Protection sur-ratio<br>du système de pression                       | _                |                                                                                     |

#### 6.1.2 Tableau des codes d'erreur de l'unité intérieure

| Code<br>d'erreur | Table des matières                                                     | Code<br>d'erreur | Table des matières                                    |
|------------------|------------------------------------------------------------------------|------------------|-------------------------------------------------------|
| L0               | Erreur unité intérieure                                                | dL               | Erreur capteur température<br>air sortie              |
| L1               | Protection ventilateur<br>intérieur                                    | dE               | Erreur capteur CO <sub>2</sub> unité intérieure       |
| L2               | Protection E-heater<br>(Résistance électrique)                         | db               | Code spécial : Code correc-<br>tion des erreurs champ |
| L3               | Protection intégrale<br>contre l'eau                                   | dn               | Erreur de l'ensemble<br>d'oscillation                 |
| L4               | Erreur alimentation<br>commande filaire                                | dy               | Erreur capteur température<br>eau                     |
| L5               | Protection antigel                                                     | y1               | Erreur capteur 2 tempéra-<br>ture tuyau entrée        |
| L6               | Conflit de mode                                                        | y2               | Erreur capteur 2 tempéra-<br>ture tuyau sortie        |
| L7               | Erreur aucune unité<br>intérieure maîtresse                            | у3               | Erreur capteur 2 tempéra-<br>ture tuyau intermédiaire |
| L8               | Protection puissance<br>insuffisante                                   | у7               | Erreur capteur température<br>entrée air frais        |
| L9               | Erreur réglage nombre<br>d'unités intérieures<br>de commande du groupe | у8               | Erreur capteur boîtier air intérieur                  |
| LA               | Erreur incompatibilité<br>des unités intérieures                       | y9               | Erreur capteur boîtier air extérieur                  |

| Code<br>d'erreur | Table des matières                                                                                                    | Code<br>d'erreur | Table des matières                                |
|------------------|----------------------------------------------------------------------------------------------------|------------------|---------------------------------------------------|
| LH               | Avertissement niveau<br>d'air faible                                                                                      | уА               | Erreur IFD                                        |
| LC               | Erreur incompatibilité<br>extérieur-intérieur                                                                             | уH               | Erreur capteur sortie air frais                   |
| LF               | Erreur réglage vanne<br>dérivation                                                                                        | уC               | Erreur capteur entrée<br>retour air               |
| LJ               | Réglage incorrect du<br>microrupteur de fonction                                                                          | уL               | Erreur capteur température<br>sortie retour huile |
| LP               | Dysfonctionnement pas-<br>sage par zéro moteur DC                                                                         | уE               | Erreur changement haut<br>niveau liquide          |
| LU               | Branche incohérente des<br>unités intérieures de com-<br>mande de groupe dans le<br>système de récupération<br>de chaleur | уF               | Erreur changement bas<br>niveau liquide           |
| Lb               | Incohérence des unités<br>intérieures de commande<br>de groupe dans le sys-<br>tème de Réchauffement<br>déshumidification | 00               | Erreur entraînement moteur                        |
| Ld               | Erreur ventilateur<br>intérieur 2                                                                                         | o1               | Basse tension barre<br>collectrice UI             |
| Ln               | Exception réinitialisation<br>cadre retour air panneau<br>levage                                                          | o2               | Haute tension barre collectrice UI                |
| Code<br>d'erreur | Table des matières                                                | Code<br>d'erreur | Table des matières                                  |
|------------------|-------------------------------------------------------------------|------------------|-----------------------------------------------------|
| d1               | Erreur circuit imprimé<br>unité intérieure                        | o3               | Protection module IPM UI                            |
| d3               | Erreur capteur tempéra-<br>ture ambiante                          | 04               | Échec démarrage UI                                  |
| d4               | Erreur capteur tempéra-<br>ture tuyau entrée                      | 05               | Protection surintensité UI                          |
| d5               | Dysfonctionnement cap-<br>teur température tuyau<br>intermédiaire | 06               | Erreur circuit électrique<br>détection intensité UI |
| d6               | Erreur capteur tempéra-<br>ture tuyau sortie                      | 07               | Protection perte positions UI                       |
| d7               | Erreur capteur humidité                                           | 08               | Erreur communication<br>entraînement UI             |
| d8               | Température d'eau<br>anormale                                     | 09               | Erreur communication<br>commande maîtresse UI       |
| d9               | Erreur cache cavalier                                             | οA               | Haute température<br>module UI                      |
| dA               | Erreur chemin matériel<br>unité intérieure                        | oC               | Erreur circuit charge UI                            |
| dH               | Erreur circuit imprimé<br>commande filaire                        | ob               | Erreur capteur température<br>module UI             |
| dC               | Erreur réglage microrup-<br>teur de puissance                     | _                |                                                     |

#### 6.1.3 Tableau de codes de dépannage

| Code<br>d'erreur | Table des matières                                                         | Code<br>d'erreur | Table des matières                                                                                                    |
|------------------|----------------------------------------------------------------------------|------------------|----------------------------------------------------------------------------------------------------|
| U2               | Erreur de réglage de code<br>de capacité/cavalier<br>de l'unité extérieure | C0               | Dysfonctionnement de la<br>communication entre les<br>unités intérieure et exté-<br>rieure et de la communica-<br>tion entre l'unité intérieure et<br>la commande filaire |
| U3               | Protection de séquence<br>de phase d'alimentation                          | C1               | Erreur de communication<br>de la carte d'expansion                                                                                                    |
| U4               | Protection contre<br>le manque de réfrigérant                              | C2               | Erreur de communication<br>entre la commande<br>maîtresse et le moteur<br>d'entraînement du<br>compresseur d'onduleur                                                     |
| U5               | Mauvaise adresse<br>de la carte de puissance<br>du compresseur             | C3               | Erreur de communication<br>entre la commande<br>maîtresse et le moteur<br>d'entraînement du<br>ventilateur d'onduleur                                                     |
| U6               | Alarme de vanne<br>anormale                                                | C4               | Erreur de manque d'unité<br>intérieure                                                                                                    |
| U7               | Protection de réponse<br>DRED0 du réseau                                   | C5               | Alarme de crash de numéro<br>de projet de l'unité intérieure                                                                                                    |
| U8               | Défaut du tuyau d'unité<br>intérieure                                      | C6               | Alarme de numéro erroné<br>de l'unité extérieure                                                                                                    |

| Code<br>d'erreur | Table des matières                                                                            | Code<br>d'erreur | Table des matières                                                           |
|------------------|-----------------------------------------------------------------------------------------------|------------------|------------------------------------------------------------------------------|
| U9               | Défaut du tuyau d'unité<br>extérieure                                                         | C7               | Erreur de communication<br>de l'échangeur de mode                            |
| UA               | Protection de surtension<br>de barre collectrice<br>CC côté réseau<br>d'alimentation          | СН               | Puissance nominale trop<br>élevée                                            |
| UH               | Protection de sous-<br>tension de barre<br>collectrice CC côté<br>réseau d'alimentation       | сс               | Erreur d'absence d'unité<br>de commande maîtresse                            |
| UC               | Unité intérieure maîtresse<br>réglée avec succès                                              | CL               | Puissance nominale trop basse                                                |
| UL               | Le réglage du microrup-<br>teur de fonctionnement<br>d'urgence du compres-<br>seur est erroné | CE               | Échec de communication<br>entre l'échangeur de mode<br>et l'unité intérieure |
| UE               | La charge de réfrigérant<br>est inefficace                                                    | CF               | Erreur d'unité intérieure<br>maîtresse multiple                              |
| UF               | Erreur d'identification<br>de l'unité intérieure de<br>l'échangeur de mode                    | CJ               | Adresses du système<br>incompatibles                                         |
| UJ               | Protection F0 du module<br>PV                                                                 | СР               | Erreur de commande filaire<br>maîtresse multiple                             |

| Code<br>d'erreur | Table des matières                                                                                                    | Code<br>d'erreur | Table des matières                                                           |
|------------------|----------------------------------------------------------------------------------------------------|------------------|------------------------------------------------------------------------------|
| UP               | Erreur de protection<br>d'arrêt du module<br>de stockage de chaleur                                                    | CU               | Erreur de communication<br>entre unité intérieure<br>et récepteur distant    |
| UU               | Erreur de fuite du<br>détendeur électronique<br>du module de stockage<br>de chaleur                                    | Cb               | Excès d'adresses des unités                                                  |
| Ub               | Erreur de protection<br>sans arrêt du module<br>de stockage de chaleur                                                 | Cd               | Échec de communication<br>entre l'échangeur de mode<br>et l'unité extérieure |
| Ud               | Erreur de carte d'entraî-<br>nement de raccordement<br>au réseau                                                       | Cn               | Erreur du réseau extérieur<br>et intérieur de l'échangeur<br>de mode         |
| Un               | Erreur de communication<br>entre la carte d'entraîne-<br>ment de raccordement au<br>réseau et la commande<br>maîtresse | Су               | Erreur de communication<br>des esclaves sur<br>l'échangeur de mode           |
| Uy               | Protection de surchauffe<br>du module PV                                                                               | _                | _                                                                            |

#### 6.1.4 Tableau des codes d'état

| Code<br>d'erreur | Table des matières                                              | Code<br>d'erreur | Table des matières                                                           |
|------------------|-----------------------------------------------------------------|------------------|------------------------------------------------------------------------------|
| A0               | L'unité est en attente<br>de correction d'erreurs               | Ay               | Fonction verrouillage                                                        |
| A1               | Contrôler les paramètres<br>de fonctionnement<br>du compresseur | n3               | Dégivrage obligatoire                                                        |
| A2               | Récupération de réfrigé-<br>rant après-vente                    | q5               | Réglage d'unités ordinaires<br>et d'unités de chaleur<br>à haute sensibilité |
| A3               | Defrosting (Dégivrage)                                          | q7               | Choix degrés Celsius<br>ou Fahrenheit                                        |
| A4               | Retour d'huile                                                  | q8               | Valeur b de révision<br>de protection de basse<br>température de décharge    |
| A5               | Essai en ligne                                                  | q9               | Réglage du mode Defrosting<br>(Dégivrage)                                    |
| A8               | Mode pompe à vide                                               | qL               | Réglage de pression<br>statique                                              |
| A9               | Fonctionnement sur<br>fonction Setback (Retour)                 | qE               | Mode de fonctionnement<br>EVI                                                |
| AH               | Heating (Chaleur)                                               | qF               | Mode Cooling (Froid)<br>obligatoire du système                               |
| AC               | Cooling (Froid)                                                 | qP               | Réglage de zone d'exporta-<br>tion de l'unité GMV PV                         |

| Code<br>d'erreur | Table des matières                  | Code<br>d'erreur | Table des matières                                                               |
|------------------|-------------------------------------|------------------|----------------------------------------------------------------------------------|
| AF               | Ventilateur                         | qU               | Configuration du système<br>de tension de réseau                                 |
| AJ               | Rappel de nettoyage<br>de filtre    | qb               | Réglage de la température<br>anti-condensation                                   |
| AU               | Arrêt d'urgence à distance          | qd               | Réglage des degrés cibles<br>de sur-refroidissement<br>de l'UE                   |
| Ab               | Arrêt d'urgence                     | qn               | Paramètres raccordés<br>au réseau PV                                             |
| Ad               | Restrictions de fonction-<br>nement | qy               | Mode de fonctionnement<br>de la ceinture électrique<br>chauffante du compresseur |
| An               | État verrouillé                     | _                | _                                                                                |

#### 6.2 Tableau des codes d'écran de l'unité Atlas 6.2.1 Tableau des codes d'erreur de l'unité extérieure

| Code<br>d'erreur | Table des matières                           | Code<br>d'erreur | Table des matières                      |
|------------------|----------------------------------------------|------------------|-----------------------------------------|
| E4               | Protection de décharge                       | LA               | Erreur du ventilateur<br>extérieur 2    |
| H4               | Protection de surcharge                      | L3               | Erreur du ventilateur<br>extérieur 1    |
| PA               | Protection de courant CA<br>unité extérieure | E3               | Protection basse pression<br>du système |

| Code<br>d'erreur | Table des matières                                               | Code<br>d'erreur | Table des matières                                                      |
|------------------|------------------------------------------------------------------|------------------|-------------------------------------------------------------------------|
| H5               | Protection de courant<br>de module                               | E1               | Protection haute pression<br>du système                                 |
| P8               | Protection de température<br>de module                           | U3               | Erreur de chute de tension<br>du bus CC                                 |
| E2               | Protection antigel                                               | U5               | Erreur de détection de<br>courant de l'unité complète                   |
| L9               | Protection haute<br>puissance                                    | PU               | Erreur de chargement<br>du condensateur                                 |
| U2               | Perte de phase/Inversion<br>de phase/Déphasage<br>du compresseur | U1               | Erreur de détection du<br>circuit de courant de phase<br>du compresseur |
| HC               | Erreur de surintensité<br>PFC                                    | H7               | Non-synchronisation<br>du compresseur                                   |
| PH               | Protection haute tension<br>du bus CC                            | HE               | Protection contre la déma-<br>gnétisation du compresseur                |
| PL               | Protection basse tension du bus CC                               | LE               | Blocage du compresseur                                                  |
| Lc               | Échec au démarrage                                               | P6               | Erreur de communication de la carte de commande                         |
| P0               | Réinitialisation du module<br>de pilote                          | P5               | Surintensité du courant<br>de phase du compresseur                      |
| LF               | Survitesse                                                       | PP               | Erreur de tension d'entrée<br>CC                                        |

| Code<br>d'erreur | Table des matières                                                                                                    | Code<br>d'erreur | Table des matières                                                                                                    |
|------------------|----------------------------------------------------------------------------------------------------|------------------|----------------------------------------------------------------------------------------------------|
| C8               | Erreur du capuchon du<br>microrupteur/du cavalier<br>du compresseur                                                                | Uo               | Température ambiante exté-<br>rieure anormale (chaleur à<br>une température ambiante<br>trop élevée ou refroidisse-<br>ment à une température<br>ambiante trop basse) |
| PF               | Erreur du capteur<br>de température ambiante<br>de la carte-mère                                                                   | b5               | Erreur du capteur de tempé-<br>rature de la vanne de liquide                                                                                                    |
| P9               | Protection du contacteur CA                                                                                                    | b7               | Erreur du capteur de tempé-<br>rature de la vanne de gaz                                                                                                    |
| PE               | Protection contre le<br>décalage de température                                                                                    | A5               | Erreur du capteur de<br>température de la conduite<br>d'entrée du condensateur<br>extérieur                                                                           |
| Pd               | Protection de la<br>connexion du capteur<br>(le capteur de courant<br>n'a pas été connecté<br>à la phase U ou V<br>correspondante) | A7               | Erreur du capteur de<br>température de la conduite<br>de sortie du condensateur<br>extérieur                                                                          |
| e3               | Erreur capteur basse<br>pression                                                                                                   | A4               | Erreur capteur température<br>de réfrigérant                                                                                                    |

| Code<br>d'erreur | Table des matières                                                        | Code<br>d'erreur | Table des matières                                                                                   |
|------------------|---------------------------------------------------------------------------|------------------|----------------------------------------------------------------------------------------------------|
| C7               | Erreur du capteur<br>intermédiaire de tuyau<br>extérieur                  | A3               | Défaillance du réchauffeur<br>de réfrigérant de l'unité<br>extérieure                                |
| E1               | Erreur du pressostat<br>haute pression 2                                  | A2               | Erreur d'adhésion du relais<br>de l'unité de chauffage<br>par réfrigération de l'unité<br>extérieure |
| C9               | Erreur de la puce<br>de stockage de pilote<br>de compresseur              | E6               | Erreur de communication<br>entre l'unité extérieure<br>et intérieure                                 |
| Ad               | Protection contre<br>le dépassement de seuil<br>du ventilateur extérieur  | C4               | Erreur de cavalier UE                                                                                |
| AE               | Erreur du circuit<br>de détection d'intensité<br>du ventilateur extérieur | dJ               | Protection de la séquence<br>de phase CA (perte<br>de phase ou inversion<br>de phase)                |
| AC               | Échec de démarrage<br>du ventilateur extérieur                            | e1               | Erreur capteur haute<br>pression                                                                     |
| AJ               | Protection contre<br>le non-synchronisme<br>du ventilateur extérieur      | UL               | Protection de surintensité<br>de ventilateur extérieur                                               |
| EL               | Arrêt de fonctionnement<br>d'urgence                                      | A1               | Protection de module IPM<br>de ventilateur extérieur                                                 |

| Code<br>d'erreur | Table des matières                                           | Code<br>d'erreur | Table des matières                                                                           |
|------------------|--------------------------------------------------------------|------------------|----------------------------------------------------------------------------------------------|
| οE               | Autre erreur<br>de compresseur                               | C6               | Erreur du capteur de<br>température d'évacuation                                             |
| dc               | Erreur du capteur de température d'aspiration du compresseur | C3               | Erreur du capteur de<br>température du tuyau inter-<br>médiaire du condensateur<br>extérieur |
| P7               | Erreur du circuit du<br>capteur de température<br>du module  | U7               | Erreur de commutation de vanne à 4 voies                                                     |
| U8               | Erreur de signal<br>de passage par zéro                      | Cd               | Niveau électrique anormal<br>du port sélectionné                                             |
| F3               | Erreur du capteur de<br>température ambiante<br>extérieure   | _                | _                                                                                            |

#### 6.2.2 Tableau des codes d'erreur de l'unité intérieure

| Code<br>d'erreur | Table des matières                                                                    | Code<br>d'erreur | Table des matières                                                                            |
|------------------|---------------------------------------------------------------------------------------|------------------|-----------------------------------------------------------------------------------------------|
| E0               | Erreur de ventilateur<br>intérieur                                                    | L1               | Erreur de capteur d'humidité<br>extérieure                                                    |
| qA               | Erreur du circuit de détec-<br>tion d'intensité du pilote<br>de ventilateur intérieur | qC               | Erreur de communication<br>de pilote de ventilateur<br>intérieure et de commande<br>maîtresse |

| Code<br>d'erreur | Table des matières                                                                                | Code<br>d'erreur | Table des matières                                                                                              |
|------------------|---------------------------------------------------------------------------------------------------|------------------|----------------------------------------------------------------------------------------------------|
| C1               | Erreur du capteur de<br>température ambiante<br>intérieure                                        | qd               | Protection contre la haute<br>température du module du<br>pilote du ventilateur intérieur                       |
| C2               | Erreur du capteur de température intermédiaire d'évaporateur intérieur                            | qE               | Erreur du capteur de<br>température du module de<br>pilote du ventilateur intérieur<br>d'onduleur               |
| E9               | Protection intégrale<br>contre l'eau de l'unité<br>intérieure                                     | qF               | Erreur de la puce de stoc-<br>kage de pilote du ventilateur<br>intérieur de l'onduleur                          |
| CJ               | Erreur de cavalier UI                                                                             | qH               | Erreur du circuit de détec-<br>tion de charge du pilote<br>de ventilateur intérieur<br>d'onduleur               |
| q3               | Protection du module IPM<br>du pilote de ventilateur<br>intérieur d'onduleur                      | qL               | Protection de la tension<br>d'entrée CA anormale de<br>pilote de ventilateur intérieur<br>de l'onduleur         |
| q0               | Protection contre la basse<br>tension ou erreur de<br>chute de tension du bus<br>CC de l'onduleur | qo               | Erreur du capteur de tempé-<br>rature du boîtier électrique<br>de pilote du ventilateur<br>intérieur d'onduleur |

| Code<br>d'erreur | Table des matières                                                                              | Code<br>d'erreur | Table des matières                                                                                   |
|------------------|-------------------------------------------------------------------------------------------------|------------------|----------------------------------------------------------------------------------------------------|
| q1               | Protection contre la haute<br>tension ou du bus CC<br>du pilote de ventilateur<br>de l'onduleur | qp               | Protection de passage par<br>zéro d'entrée CA de pilote<br>de ventilateur intérieur de<br>l'onduleur |
| q2               | Protection de courant AC<br>du ventilateur intérieur<br>d'onduleur (côté entrée)                | C0               | Erreur de communication<br>entre unité intérieure<br>et commande filaire                             |
| q4               | Protection du module<br>PFC du pilote de ventila-<br>teur intérieur d'onduleur                  | qb               | Protection de non-syn-<br>chronisation du ventilateur<br>intérieur de l'onduleur                     |
| q5               | Défaut de démarrage<br>du ventilateur intérieur<br>de l'onduleur                                | E3               | Protection contre le manque<br>de réfrigérant                                                        |
| q6               | Protection contre le<br>déphasage du ventilateur<br>intérieur de l'onduleur                     | E7               | Conflit de mode                                                                                      |
| q7               | Réinitialisation du module<br>de pilotage du ventilateur<br>intérieur de l'onduleur             | LP               | Incohérence entre les<br>modèles d'unités intérieure<br>et extérieure                                |
| q8               | Protection contre la<br>surintensité du ventilateur<br>intérieur de l'onduleur                  | EE               | Erreur de lecture et d'écri-<br>ture de la puce mémoire                                              |
| q9               | Protection de l'alimen-<br>tation du ventilateur<br>intérieur de l'onduleur                     | СР               | Erreur des commandes filaires maîtresses multiples                                                   |

| Code<br>d'erreur | Table des matières                                                                                                    | Code<br>d'erreur | Table des matières                                                                 |
|------------------|----------------------------------------------------------------------------------------------------|------------------|------------------------------------------------------------------------------------|
| L4               | Défaut de circuit d'alimen-<br>tation de la commande<br>filaire                                                           | L5               | Protection contre la surin-<br>tensité de l'alimentation de<br>la commande filaire |
| L6               | Incohérence de la quanti-<br>té d'IDU commandées par<br>groupe                                                            | L7               | Incohérence de la série<br>d'unités intérieures com-<br>mandées par le groupe      |
| dH               | Erreur circuit imprimé<br>commande filaire                                                                                | CE               | Erreur du capteur de tem-<br>pérature de la commande<br>filaire                    |
| Lb               | Incompatibilité du sys-<br>tème de déshumidification<br>par réchauffage contrôlé<br>par le groupe d'unités<br>intérieures | _                | _                                                                                  |

#### 6.2.3 Tableau des codes d'état

| Code<br>d'état | Table des matières                  | Code<br>d'état | Table des matières               |
|----------------|-------------------------------------|----------------|----------------------------------|
| CL             | Nettoyage automatique               | d1             | Mode de fonctionnement<br>DRED 1 |
| Fo             | Mode de recyclage<br>de réfrigérant | d2             | Mode de fonctionnement<br>DRED 2 |
| H1             | État de dégivrage<br>ordinaire      | d3             | Mode de fonctionnement<br>DRED 3 |

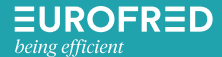

Eurofred S.A. Marqués de Sentmenat 97 08029 Barcelona www.eurofred.es